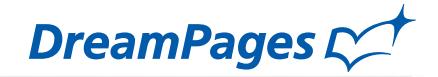

# ブックの作り方

ドリームページはかんたん・ラクラク3ステップ。 楽しみながら、自分らしいフォトブックを作ることができます。 ここではブックの作り方をご紹介します!

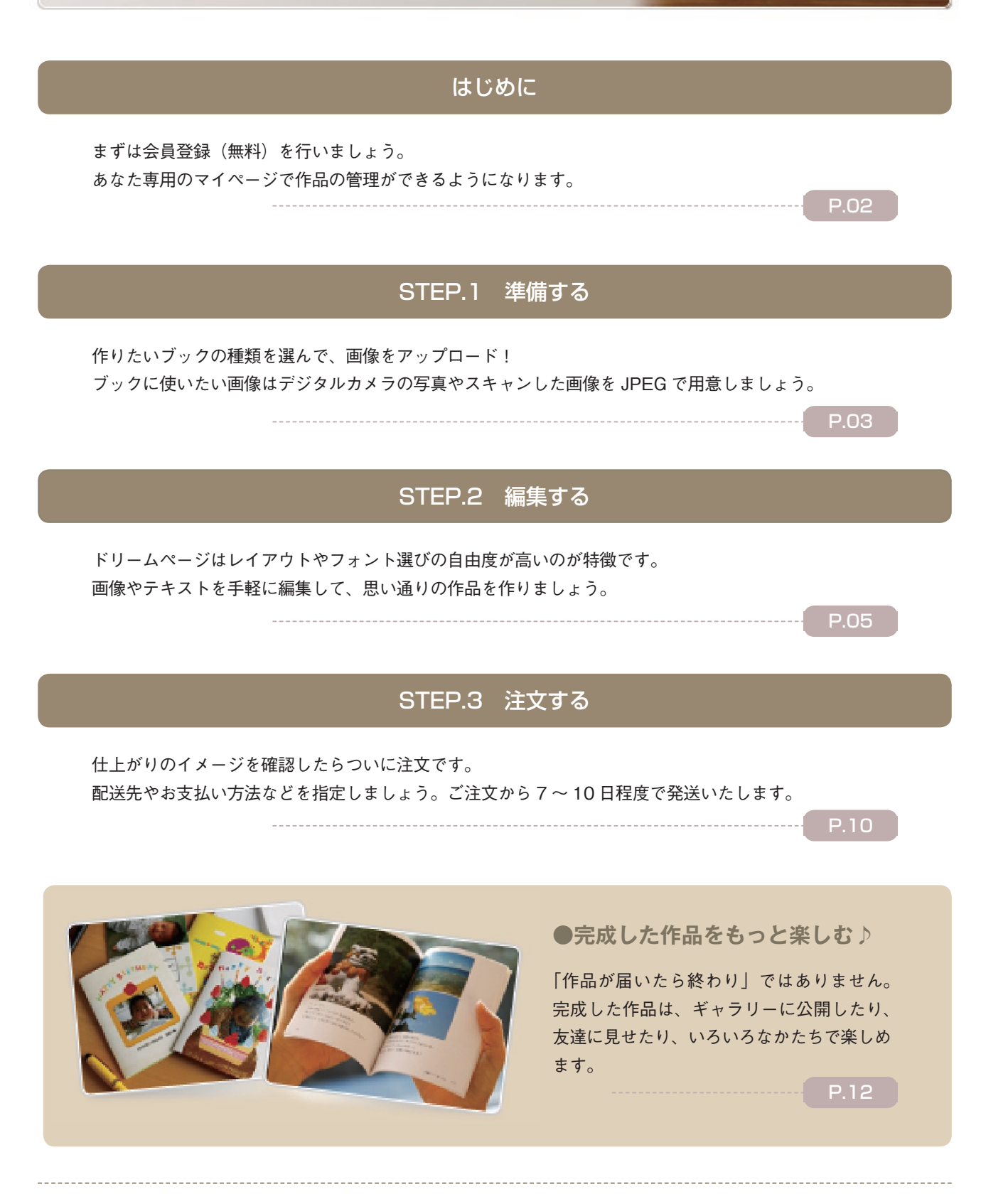

1

DreamPages C

## はじめに

ドリームページへようこそ! フォトブックを作るには、まずは会員登録(無料)から始めましょう。 自分だけのマイページで作品の編集や保存、管理ができるようになります。

2】仮登録

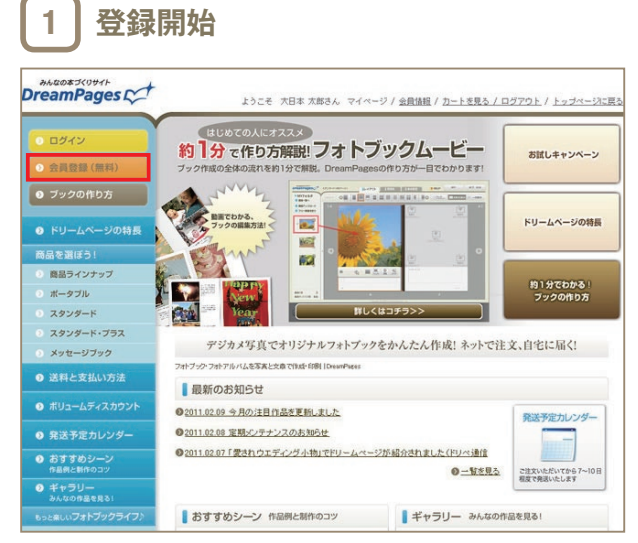

トップページの左上にあるオレンジ色の「会員登録(無料)」を クリックします。

| フックの作り方         デンタの作り方           ドリームページの特局         知道いただいたメールアドレス物           地区を泳ぼう1         ロームページの特局           コークブル         コークブル           スタンタード・フラス         スタンタード・フラス           スタンタード・ブラス         第1本(宝電)           ボリームページの上の一ジの上目         市山(山口)           ボリンクー         アンドンクシー           オタセージフック         第1本(宝電)           ボリンク         アンドンクシー           ボリンク         アンドンクシー           デジングン         日本(市) シー           市場を取りたり         アンドンク・                                                                                                    | ライパシーボリシーをご確認ください。<br>に本を登録ノールをお送りいたします。<br>(ます。)は、株式会社DMFリリームページ(以下「当社)といいます。)が運営する<br>あったと(物の組会体を取めためです。<br>【第1章 歴界】<br>「当社)といいます、1は、「お客様の個人機構成、当社への信頼のたとお客様が自<br>期かたがに当出いまれにためできめ」その個人種様を会社に発売し、お客様の<br>言いの意思様情からいが用ったもいでき |
|----------------------------------------------------------------------------------------------------|----------------------------------------------------------------------------------------------------|
| トリームページの特徴         単ムページの特徴           Side 23(5-3)         FU-ムページ会有知り           Side 23(5-3)         FU-ムページ会有知り           Side 23(5-3)         Co-各身類形(C)(FT本類)(D)(N-F)(D)(FT本類)(D)(N-F)(D)(FT+D))           Side 24(5-3)         FU-ムページ会有知り           A タクシタード         TO-A(F)-A(F)(FT+D)(D)(FT+D)(D)(FT+D)(D)(FT+D))           A タクシタード         FILA (主義)           A タクシタード         FILA (主義)           A タセージアクク         FILA (主義)           A パレコームディスカウント         FO-A(F)(FT+D)(D)(F)(F)(F)(F)(F)(F)(F)(F)(F)(F)(F)(F)(F)                                                                                                    | (ます。)は、株式会社DAFFU-LAページ(以下「当社といいます。)が漫画する<br>3.ただ(物の議会件を認めらものです。<br>【第1章 提供】 「第12といいます、12、「あ客物の個人情報は、当社への信頼のもとお客様の角<br>用たたたい言語に発見したもので見、その個人情報を会ごは知い、あ客物の<br>言からな思想に発見したもので見、その個人情報を会ごは知い、あ客物の                                 |
| A2 を測试う!                                                                                                    | (ます。)は、株式会社DAFPUームページ(以下(当社上いいます。)が選書する<br>3.ただ(別の雑会件を認められのです。<br>【第1章 世界】<br>「第1上にいます、)は、「あ客様の個人体報志、当社への信頼のもとお客様の信<br>用たたたい言語には見したもので見い、その個人体報を完全に保留し、あ客様の<br>言いの意思報報告いと知ったができい。                                             |
| image / 202ヶジ         この多角角形(以下す楽用いとも、<br>サービスドリームページ)25ド期                xクシジード・プラス<br>xクリジード・プラス              x1点(宝氣)                 xクリジード・プラス               x1点(宝氣)                 xクリジード・プラス               x1点(宝氣)                 xクリジード・プラス               x1点(宝氣)                 xフレージティスカンジン               プライバジー - 収 - ジージス/平)                 xガレームディズカシンシ               アングラステンジー                 xガレームディズカンシン               アングー                 xガレームディズカシン               x対して、シン             を見、             rがりこームボージロ / ア                 xガー               x 対した             xカレ                 xガー               xカー                 xガー               xカー                 xガー               xカー                 xガー               xカー                 xガー               xカー                 xガー               xカー                 xガー               xカー                  xカ                                                                                                    | はます。)は、特式会社OMP/リームページ(以下(当社)といいます。)が運営する<br>あただ(物の結会特を取めためです。<br>【第1章 総数]<br>「当社)といいます、)は、(方客物の個人体概念、当社への信物のたとお客様が自<br>期かたかに当社に発見たもので見め、その個人体概を会社に発見、あ客様の<br>言いの意思解的ないと知ったいです。)                                               |
| ボータブル     サービス(ドリームページ)をご利用       スタンタード・プラス     第1本(宝道)       メクセージラック     第1本(宝道)       芝科と支払い方法     オライバシーボリシー<br>株式会社ONFDレームページ(以下)       ボリュームディスカウント     5000000000000000000000000000000000000                                                                                                    | 3.次だく際の編集件を取めらむのです。<br>【第1章 歴界】<br>「単社」といいます。1は、「古客様の個人情報志、単社への信頼のたと古客様が自<br>期かたがに当出いまれたもいであり、その個人特報を会会に保証、あ客様の<br>言いの意思解除ないと何の、よれはそ                                                                                          |
| スタンダード<br>スタンダード・ブラス<br>メッセージブック<br>芝科と支払い方法<br>ポリシュムティスカウント<br>東京予定カレンダー<br>レージョンレチン<br>マンマンクシー<br>ポス含社のMPID ームページの211<br>のクロシームマージの211<br>ロックの211<br>ロック<br>ロックの211<br>ロックの211<br>ロック<br>ロック<br>ロックの211<br>ロック<br>ロック<br>ロック<br>ロック<br>ロック<br>ロック<br>ロック<br>ロック<br>ロック<br>ロック | 【第1章 総判】<br>「当社といいます。)は、「お客様の個人情報は、当社への信報のもとお客様の自<br>別のために当社に発見たためで客切、その個人種種を至金に保取し、お客様の<br>言いの意思解がないと知ったがにを                                                                                                    |
| スタンタード・プラス<br>メッセージラック         第1金(宝斎)           送料とっておいか品         プライバターボリシー<br>株式会社DikP(リームページ化)下<br>体の空振ったい構成の目前の時代<br>をの空振ったいまた。<br>なっておいかい           ボリュームディスカウンド<br>キロションシー         第1金(宝斎)           ボロシームページ化)下<br>の空振ったいまた。<br>市内の空切れていたまれ、ご取れ、<br>のためつなの見ないに、取れ、                                                                                                    | 「当社」といいます。は、「あ客様の個人債糧ま、当社への信頼のもとお客様が自<br>限かたなご当社に発見こたもので良め、その個人種種医会社に貸取、あ客様の<br>言いの意意味噌がみとが用ったおはそ、                                                                                                    |
| メッセージフック<br>送料と支払い方法<br>ポリュームディスカウント<br>名(2) デビカレンター<br>第1(2) デビカレンター<br>第1(2) デビカレンター<br>第1(2) デビカレンター<br>第1(2) デビカレンター                                                                                                    | 「当社」といいます。)は、「お客様の個人価格は、当社への信頼のちとお客様が自<br>限かた内に当出い理想したちのであり、その個人価格安全がに発電し、お客様の<br>言いの意識単等があくいで用したます。                                                                                                    |
| 送料と変払い方法<br>ポリュームディスカウント<br>名気を取りしメートラの2下<br>の多数により構成の目的での利<br>意思を増払いた何からと、<br>日本であったり<br>マロークかく、<br>日本であったり<br>日本であったり<br>日本での<br>日本であったり<br>日本での<br>日本であったり<br>日本での<br>日本での<br>日本での<br>日本での<br>日本での<br>日本での<br>日本での<br>日本での                                                                                                    | 「当社」といいます。)は、「お客様の個人情報は、当社への信頼のもとお客様が自<br>用のために当社に預知したものであり、その個人情報を空会に保管し、お客様の<br>言との意思理解があると切別、「されます。                                                                                                    |
| ボリュームディスカウント<br>の思想により構定の目的での利り<br>思想を存置して利用することは、経<br>発送予定カレンダー<br>個人情報の進切な取扱いに取組ん                                                                                                    | 用のために当社に預記したものであり、その個人情報を安全に保留し、お客様の<br>家上の重重種類である」と切測しております。                                                                                                    |
| 発送予定カレンダー<br>個人情報の通切な取扱いに取組ん                                                                                                    | THE REAL CONTENTS CONTRACT                                                                                                    |
| and out out 16, 2 a log and a log and a log an                                                                                                    | 頭に置き、インターネットサービスを提供する事業者としてお客様からお預かりした。<br>。でまいります。                                                                                                    |
| 作品例と制作のコツ                                                                                                    |                                                                                                    |
| ギャラリー 会員兼約及び<br>みんなの作量を見る! プライパシーポリシー                                                                                                    | ■ 同意する<br>の意する                                                                                                    |
| と来しいフォトブックライフ♪ への同意*                                                                                                    |                                                                                                    |
| 裏技で差をつける! メールアドレス・                                                                                                    |                                                                                                    |
| 便利な支援サイト                                                                                                    |                                                                                                    |
| フリー画像一覧 (確認用)・                                                                                                    |                                                                                                    |
| の他                                                                                                    |                                                                                                    |
| ご利用ガイド                                                                                                    | 確認面面へ <b>クリア</b>                                                                                                    |
| お客様の声                                                                                                    |                                                                                                    |

会員規約及びプライバシーポリシーをよく読み、「同意する」 のチェックボックスをチェック。メールアドレス(確認用を含 む)を入力し、仮登録を行います。

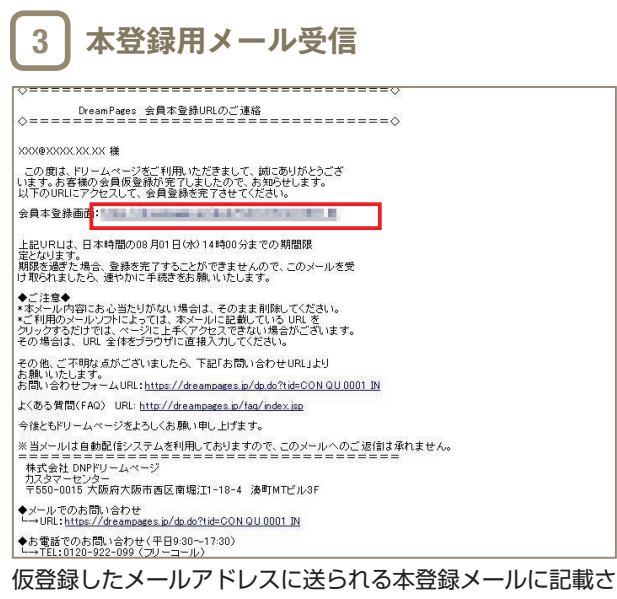

れているURLから、会員本登録画面にアクセスします。

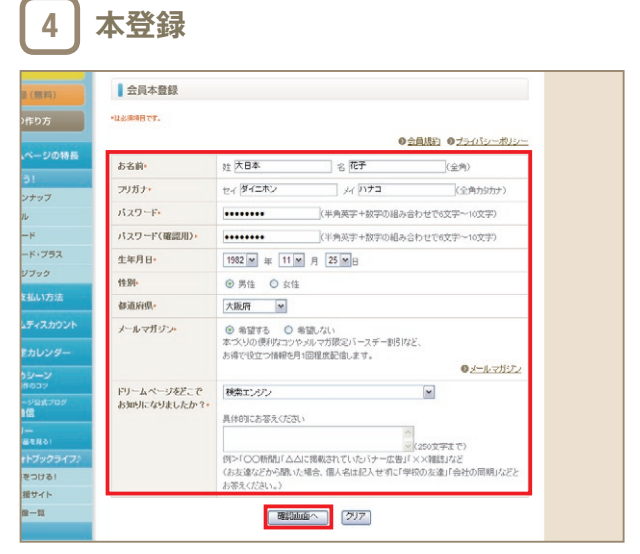

必要事項を入力して、「確認画面へ」をクリックし、内容に間違いがないことを確認したら、「登録」ボタンを押します。登録したメールアドレスに登録完了メールが届けば、会員登録は終 了です。

### 迷惑メール設定にご注意!

お使いのメールソフトで迷惑メールの設定をしている場合、仮登録完了や本登録完了をご連絡するメールが届かない場合があります。設定内容を確認し、support@dreampages.jpからのメールを受信できるようにしておきましょう。

DreamPages C

## STEP.1 準備する \_\_

どのブックを作るかは、決まりましたか? ドリームページでは、4種類の中から作りたいブックの種類を選ぶことがで きます。好きなものを選んで、早速フォトブックづくりを始めましょう!

## 1 ログインする

| DreamPages C             | 1                                                     | DNP<br>ロジイン / 会員登録(無料) / フォトブック・フォトアルバム トッフ |
|--------------------------|-------------------------------------------------------|---------------------------------------------|
| <ul> <li>ログイン</li> </ul> | フ <u>ォトブック・フォトアルバムトップ</u> > ロ<br>ログイン Iフォトブック・フォトアルバム | 1グイン<br>を写実とた真で作成 (1時)                      |
| ● 会員登録 (無料)              | ログイン                                                  |                                             |
| ● ブックの作り方                | メールアドレスとパスワード                                         | を入力してください。                                  |
| ・ドリームページの特長              | メールアドレス                                               |                                             |
| 商品を選ぼう!                  | パスワード                                                 |                                             |
| ③ 商品ラインナップ               |                                                       |                                             |
| ボータブル                    | \$400 C                                               | ラインドウでロダインしていたり、編集画面を聞いたりしていませんか?           |
| ③ スタンダード                 | 21                                                    | 重ロジインをすると、前の情報は全て失われます。ご注意ください。             |
| ③ スタンダード・プラス             |                                                       |                                             |
| シメッセージブック                |                                                       |                                             |

トップページの左上にある「ログイン」をクリックすると、ロ グイン画面へとジャンプします。登録したメールアドレスと パスワードを入力してログインしてください。

## 3 クーポンを使用する

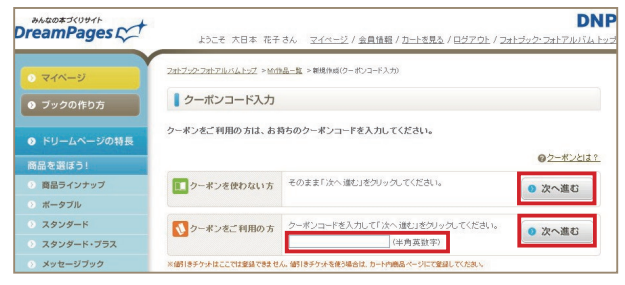

クーポンをお持ちの場合は、クーポンコードを入力し、「次へ 進む」をクリックしましょう。クーポンの内容にあわせたサー ビス・特典が受けられます。クーポンを使わない場合は、その まま「次へ進む」をクリックしましょう。

## 2 新しいブックを作成する

| DreamPages Ct               | DNP<br>ようこそ 大日本 花子さん - <u>マイページ</u> / 金貫 <mark>佳種 / カードを見る</mark> / <u>ログアウト</u> / フ <u>ォトジック・フォトアルバム トップ</u> |
|-----------------------------|----------------------------------------------------------------------------------------------------|
| <ul> <li>● マイページ</li> </ul> | 2ポプリシフホアルバムトップ >マイページ                                                                                         |
| ● ブックの作り方                   | マイベージ                                                                                                    |
| ドリームページの特長                  | ₩ MY作品一覧 № ご注文履歴 № 友達の作品                                                                                      |
| 商品を選ぼう!                     |                                                                                                    |
| 商品ラインナップ                    | 新しくブックを作成したり、 新しいブックを作る                                                                                       |
| ボータブル                       | クーボンを使ってフックを作成するのはこちらから                                                                                       |
| シ スタンダード                    | 原告われていた一般                                                                                                    |
| シ スタンダード・プラス                | 編集中のフララー見                                                                                                    |
| > メッセージブック                  | ブックの保存期間は、「最後に編集曲面を開いた日から14日間」です。<br>再編集するごとに、その日からまた14日間、データの保存期間が差易されます。                                    |
| ● 送料と支払い方法                  | 過去の作品一覧                                                                                                    |

マイページが開いたら、「新しいブックを作る」をクリックします。

## 4 ブックの種類を選ぶ

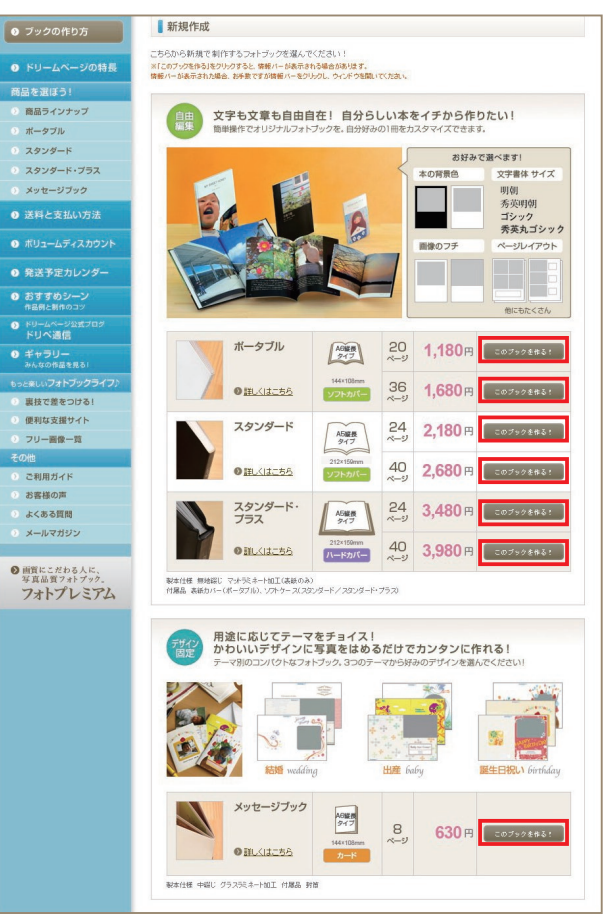

メッセージブック、ポータブル、スタンダード、スタンダード・ プラスの4種類から作りたいブックの種類を選択し、「この ブックを作る」をクリックします。

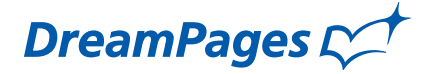

### マイページの見方

・編集
 ブックの編集画面を開きます。

・流用(複製)
 <sup>洗用(複製)</sup>
 同じ内容のブックがもう一つできます。

。 ・**カートに入れる 時カートに入れる** 購入するときに使います。

·ブックの保存期間 ・ブックの保存期間 あと13日

編集中のブックの保存期間が表示されます。

・削除 ◎ 削除
 編集データを消去します。

| 夏の思い出             |                             |        |
|-------------------|-----------------------------|--------|
| <b>Q</b> a        | スタンダード40P<br>編集<br>仕上がりイメージ | 流用(複製) |
| ブックの保存期間<br>あと21日 | 商品タイプを変更                    | 178    |

ボータブル 20ページ \leftrightarrow ボータブル 36ページ

スタンダード 24ページ 🔶 スタンダード 40ページ 

\_\_\_\_\_

DreamPages C

## STEP.2-1 編集ページの基本機能

いよいよ本の編集開始です。さまざまな機能を使いこなして、魅力的な作品を作り上げましょう!

### ■編集ページの基本機能

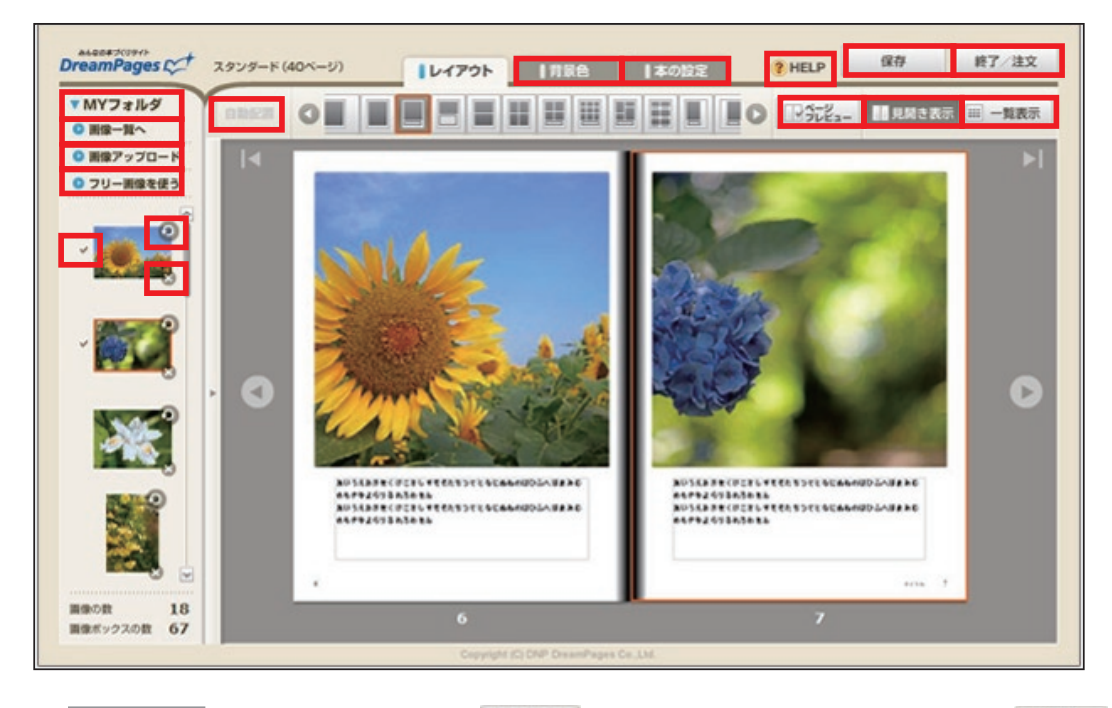

・MY フォルダ ▼MYフォルダ アップロードした画像はここに表示さ れます。

### ・画像一覧 💿 画像一覧へ

アップロードした画像を一覧すること ができます。また、画像の順番を変更 したり、不要な画像を削除できます。

・ 画像追加
 ● 画像追加
 ● 画像追加できます。

・フリー画像 フリー画像を使う 無料で自由に使える、フリー画像の選 択画面が開きます。気に入った画像を

選択して、「MY フォルダに追加」をク リック。ブック内で自由に使用できま す。

・**削除ボタン </u> 選択した画像を削除します。** 

### ・回転ボタン 🧿

画像を半時計周りに 90°単位で回転さ せます。

### ・チェックマーク 🗸

ブックに配置した画像にはチェックマ ークが付きます。 ・自動配置
 ・自動配置
 MY フォルダの表示順に、画像を自動
 配置します。画像一覧表示のときのみ
 使用できます。

#### ・設定タブ:背景色

本の背景色、背表紙のワンポイントカ ラーを変更できます。

※背景色の種類は表紙と中面で別々に用 意されています。

### ・設定タブ:本の設定

画像のフチ(有り・無し)、書体(明朝体・ ゴシック体・秀英明朝、秀英丸ゴシック)、 文字サイズ(大・中・小)が選べます。

・HELP (?) HELP ブックの作り方ページが開きます。

・保存 保存 保存を行い、編集を継続するときに使 用します。

#### ・編集の終了終了/注文

編集作業を終了し、編集画面を閉じる 場合に使用します。注文を行う場合も このボタンを使用します。

### ・見開き表示 🛄 見開き表示

現在編集中のページを、見開きで表示 します。

#### ・ページプレビュー 🛙 筑ビュー

見開き単位で、印刷時の状態を確認で きます(見開き表示しているときのみ 使用可能)。ページ上でクリックすれば 拡大できるので、文字や画像の詳細を 確認しましょう。

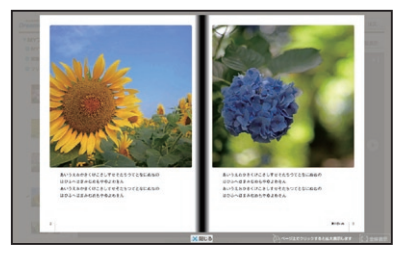

・一覧表示 一覧表示
 全ページを一覧表示します。
 ページのレイアウトの変更ができます (Ctrl キーを押しながら複数選択可)。
 ドラッグ&ドロップで、ページの入れ替え、
 挿入ができます (複数選択不可)。
 ※挿入と見開きページの入れ替えは、見

※挿入と見開さハージの人れ皆えは、見 開き2ページごとの操作となります。

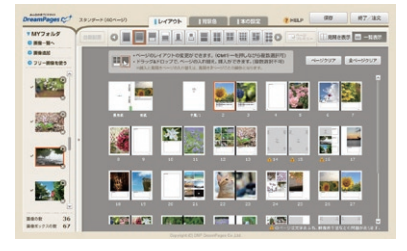

DreamPages C

step1. PCから画像を追加する

step2. 編集する

画像やテキストの入力機はすべて埋め なくても注文できます。 仕上がりイメージを確認したら、カート に入れて注文しましょう。

編集中はこまめに保存しましょう。 保存して終了することで、何日かに けて編集を進めることもできます。

STEP3. 注文する

Ctrlキーを押しながら画像をクリック すると複数選択され、まとめてアップ

終了/注

## STEP.2-2 編集の仕方 1\_

注意事項を確認する

1

3

ここでは、本の設定方法や画像のアップロード方法、タイトル・作者名の入力など、 本格的な編集に入る前の基本設定や準備について、解説していきます。

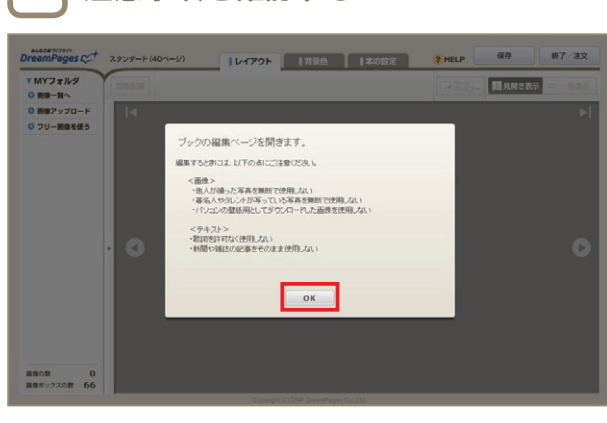

作りたいブックの種類を選んで編集画面を開くと、使用にあ たっての注意事項が表示されます。よく読んで確認した上で [OK]をクリックします。

### 画像を追加する

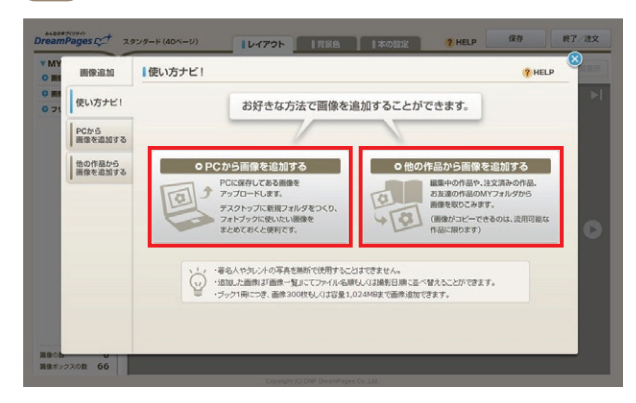

### お好みの方法で画像を追加することができます。 ※ファイル形式:JPEG形式のみ

※カラーモード:RGBのみ

ません。

- (CMYK、グレースケールには対応しておりません)
- ※縦横50ピクセル以上(ピクセル数は300dpiで換算していま す)、2000万画素まで
- ※1画像あたりのファイルサイズ:10MBまで
- ※枚数、総容量:最大300枚、1024MBまで

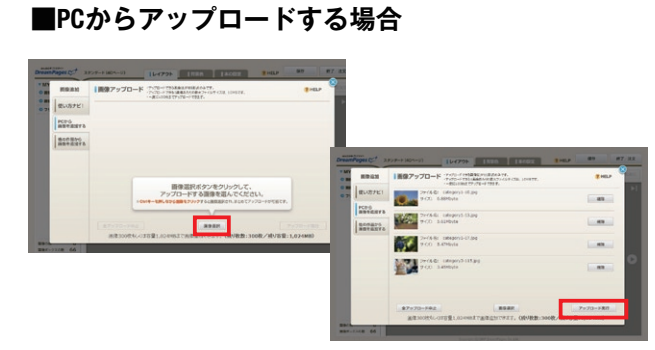

「画像選択」をクリックするとウィンドウが開きますので、画 像を選択して「アップロード実行」をクリックします。アップ ロードが完了したら「編集をはじめる」をクリックしましょ う。

※一回にアップロードできる画像数:100枚まで

※Ctrlキーを押しながらクリックしていくと、画像を複数選択でき ます。

### ■他の作品から画像を追加する場合

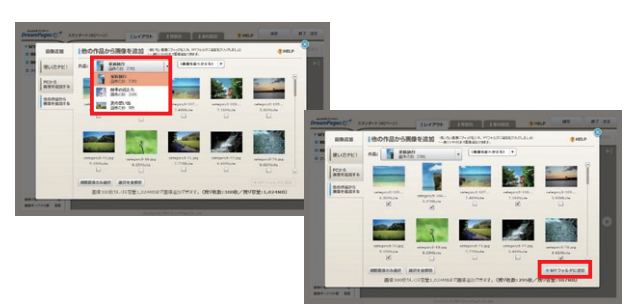

作品を選択すると、その作品にアップロードされている画像 が表示されます。 使いたい画像にチェックを入れて「MYフォルダに追加」をク

リックしましょう。

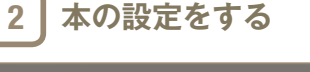

明朝 あいうえお アっきのとして、正統第四番件
 方矢町(朝) あいうえお クラシックな課題的のある書的
 ゴシック あいうえお からコアルで願しみやすい場合
 秀英丸ゴシック あいうえお ゆのほのとして思しい書件

画像を追加する 編集に進む

いに共通です

本の設定 この設定は全

画像のフチ

書体

文字サイズ ○ 大 あいうえお
 ○ 中 あいうえお
 ○ 小 あいうえお

育景色 本の背景色が ● 白 ○ □ が悪べます ようこそ!これからスタンダードを作ります。

背景の色、画像のフチの有無、書体、文字サイズを選び、「画像

※メッセージブックはデザイン固定の為、本の設定画面は出てき

をアップロードする」か「編集に進む」をクリックします。

※本の設定は、編集中にも変更することができます。

ステップとコ

1

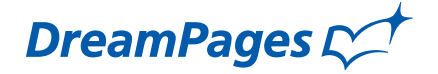

### 4 タイトル、サブタイトル、 作者名を入力する

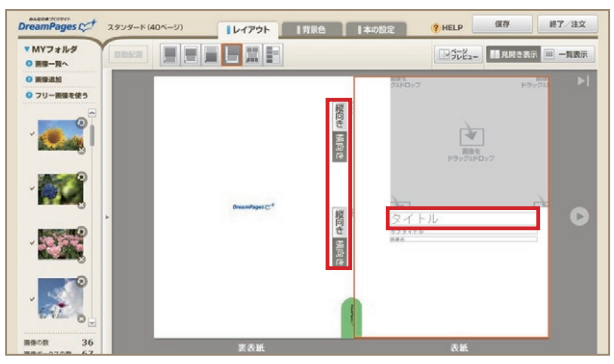

タイトル、サブタイトル、作者名を入力しましょう。表紙の該 当部分をクリックすると入力画面が開きます。入力したタイ トル名と作者名は、背表紙、扉、奥付、柱にも自動的に反映され ます。

※背表紙の文字は向きを変えられます。

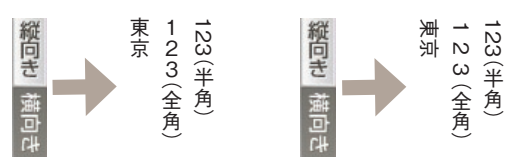

## 

デジタルカメラからパソコンに画像を取り込むには、USBケーブルなどでデジタルカメラとパソコンをつないで転送しましょう。また、メモリーカードリーダーの付いたパソコンであれば、デジタルカメラから取り出したメモリーカードから直接取り込む

DreamPages C

## STEP.2-3 編集の仕方 2 -

ここでは、画像の配置や調整、文字の編集など、まさにフォトブックを作り上げていく工程について解説します。 出来上がりに直結する部分ですので、気合いを入れて素晴らしい作品に仕上げましょう。

※編集作業中は、こまめに保存するようにしましょう。

※編集中のブック製作用データの保存期間は、最後に編集画面を開いた日から21日間です。

※2ページ見開きのレイアウトを使用した場合、ノド(本を綴じている部分)付近の中央部の絵柄は見にくくなることがあります。 ※本の設定で画像のフチを無しにした場合、外側が3mmほどカットされますので、ご注意ください。

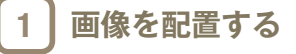

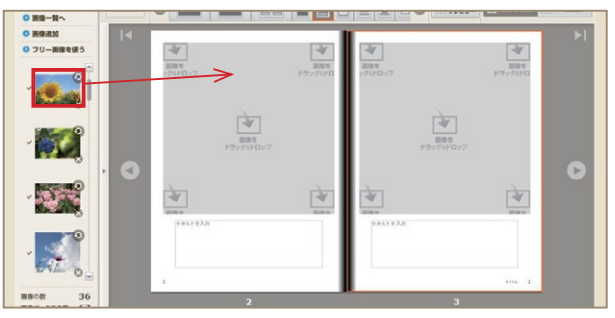

画像を選んだら、配置したい場所へドラッグ&ドロップ。画像 がページに配置されます。

※画像の解像度が足りず、印刷すると画像が粗くなってしまう場合は注意を促す警告 // が出ます。

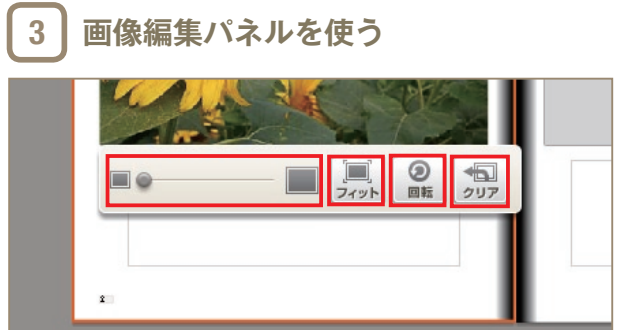

画像をクリックすると、画像編集パネルが開きます。拡大、 フィット(枠内に画像をあわせる)、回転、画像のクリアを行え ます。

※画像の解像度が足りない場合、拡大できません。

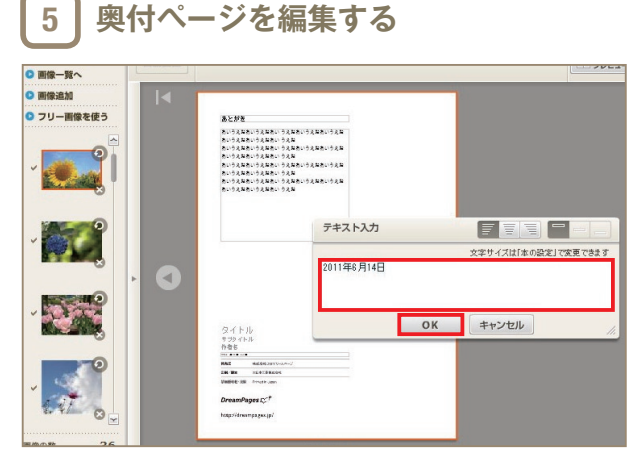

奥付ページでは、あとがきと発行日を編集することができます。あとがきが必要ない場合は、文字ボックスを開いて「あとがき」の文字を削除してください。

### 2 画像位置を調整する

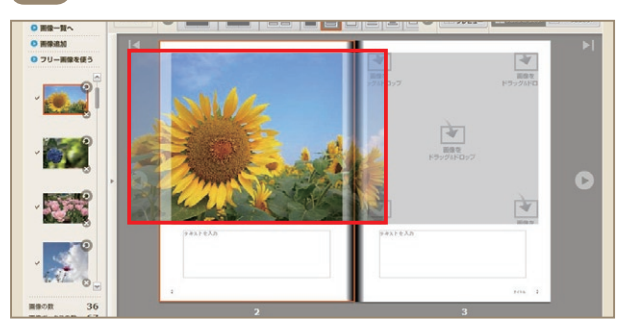

配置した画像はクリック&ドラッグで、位置を調整すること ができます。

## 4 文字を編集する

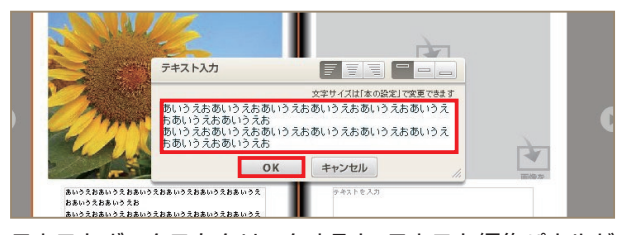

テキストボックスをクリックすると、テキスト編集パネルが 表示されます。テキスト編集パネルの上部にあるアイコンで、 行を右揃え・中央揃え・左揃え、段落を上揃え・中央揃え・下揃 えから選ぶことができます。テキストボックスから文字があ ふれた場合は警告が出ますので、文字数を調整してください。 また、文字の多いページでは、ページプレビューでの内容確認 をおすすめします。

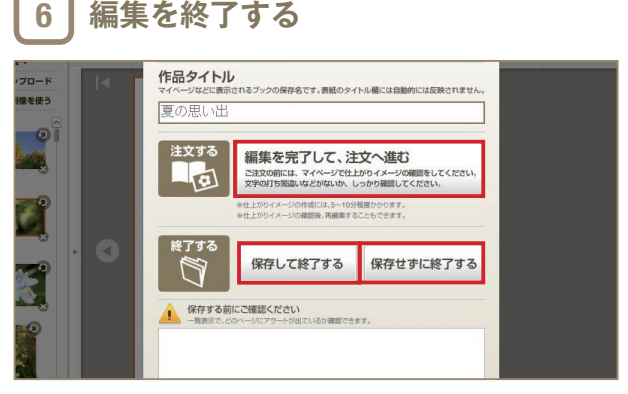

編集を終了したい場合は、「終了/注文」ボタンをクリックします。 終了方法は、「編集を完了して、注文へ進む」、「保存して終了する」、 「保存せずに終了する」の3つの方法があります。編集したブック を注文する場合は、「編集を完了して、注文へ進む」を選択します。

DreamPages C

#### 仕上がりイメージを作成する 7

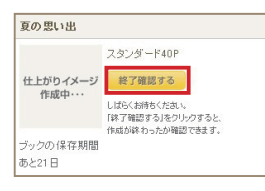

「編集を終了して、注文へ進む」 をクリックすると、仕上がりイ メージの作成が始まります(通 常、5~10分程度で作成が完 了します)。仕上がりイメージの 作成終了を確認するには、①「終 了確認する」ボタンをクリック する、②ブラウザの更新ボタン をクリックする、のいずれかの 方法で確認できます。

#### 仕上がりイメージを確認する 8

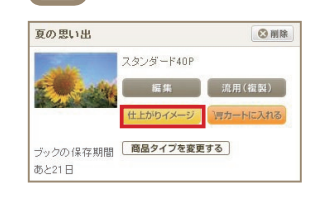

マイページの編集中のブック 一覧から、「仕上がりイメー ジ」をクリックします。誤字脱 字、文章の改行位置や文字切 れなど内容に間違いがないか どうか、必ず最終チェックを してください。

### 仕上がりイメージの使い方

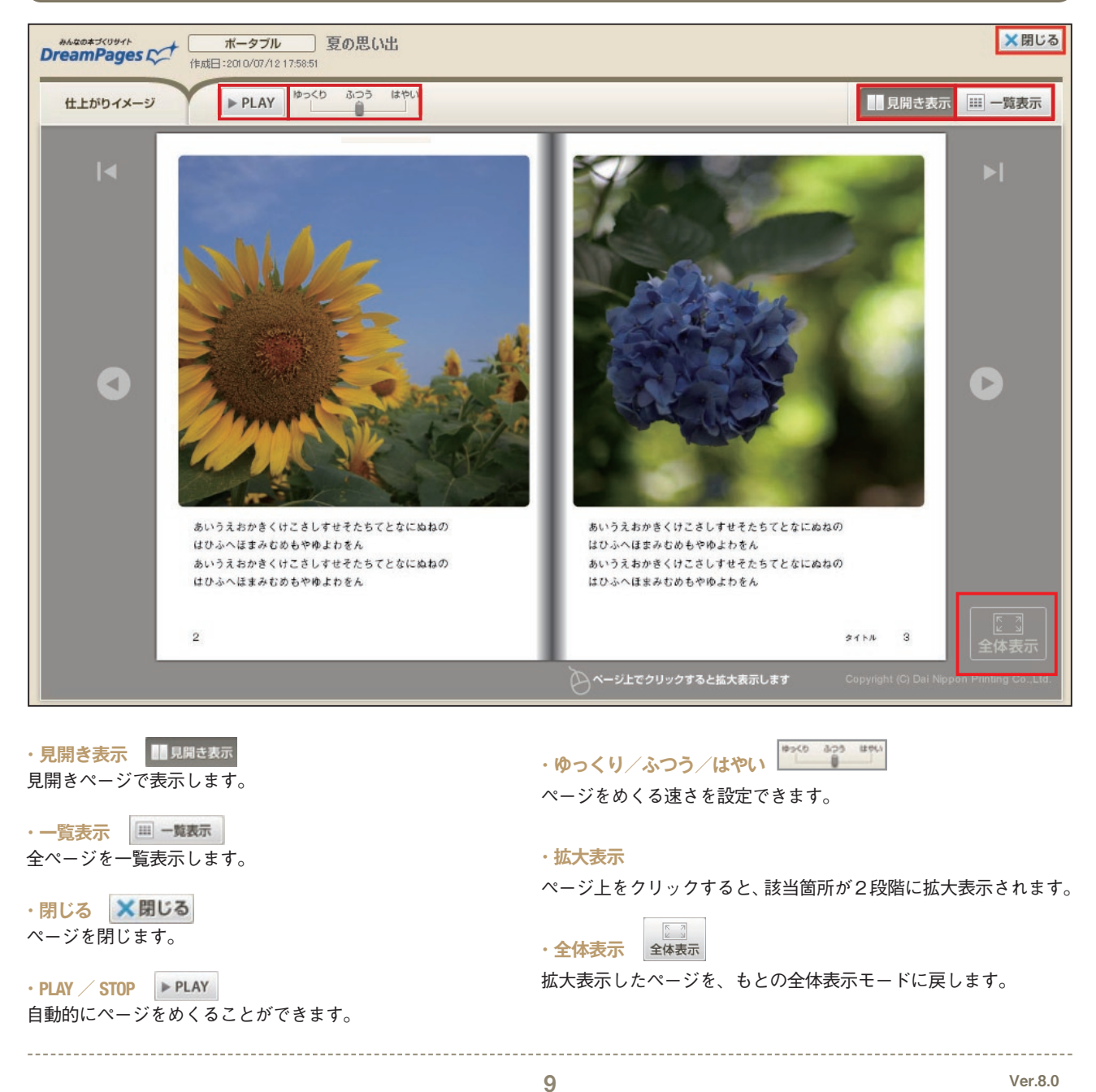

DreamPages C

## STEP.3 注文する \_

作品が完成したら、いざ注文! 配送先やお支払い方法を確実に入力しましょう。値引きチケットをお持ちの場合は、ここで使用するのをお忘れなく! 作品は、注文後7~10日程度で出荷します。作品が届くのを楽しみに待ちましょう。

# 1 ブックをカートに入れる

| DreamPages C                   | ようこそ 大日本 花子                                   | さん <u>マイベージ</u> / <u>会員賃報</u> / <u>カ</u> - | DN<br>- トを見る / ログアウト / フォトジック・フォトアルバムト |
|--------------------------------|-----------------------------------------------|--------------------------------------------|----------------------------------------|
| 0 21-12                        | 2#トブック・2#トアルバムトップ >マイ                         | <b>≺−</b> 9                                |                                        |
| ● ブックの作り方                      | マイベージ                                         |                                            |                                        |
| <ul> <li>ドリームページの特長</li> </ul> | MY作品一覧 N                                      | ご注文履歴 🔰 🛿 友達の作                             | 品                                      |
| 商品を選ぼう!                        |                                               |                                            |                                        |
|                                | 新しくブックス                                       | を作成したり、                                    | 新しいブックを作る                              |
| ボータブル                          | クーホンを使                                        | ってフックを作成するのはこちら                            | 55/5                                   |
| スタンダード                         | 信告中のゴークーを                                     |                                            |                                        |
| > スタンダード・プラス                   | 編集中のフッシー員                                     |                                            |                                        |
| シ メッセージブック                     | ブックの保存期間は、「最後に編<br>両編集するごとに、その日からま            | 集画面を開いた日から21日間」です。<br> た21日間、データの保存期間が延長   | されます。                                  |
| ● 送料と支払い方法                     | 夏の思い出                                         | ⊗ HIR                                      |                                        |
| ● ポリュームディスカウント                 | 2925-                                         | F40P                                       |                                        |
| ● 発送予定カレンダー                    | HLEDID-                                       | ※用(複数)<br>メージ (円カートに入れる)                   |                                        |
| おすすめシーン                        | 1. 1.4 /1 /1 /1 /1 /1 /1 /1 /1 /1 /1 /1 /1 /1 | 7を変更する                                     |                                        |

マイページの「MY作品一覧」で注文したい作品の「カートに入れる」をクリックします。仕上がりイメージを必ず確認してから、で注文ください。

| イメージ                                                                                                    | 商品名                          | 単価 × 冊数                     | 価格     | 削除     |
|----------------------------------------------------------------------------------------------------|------------------------------|-----------------------------|--------|--------|
| And and a second second | 夏の思い出<br>スタンダード / 40ページ      | 2,680円×1冊                   | 2,680円 | 削除     |
|                                                                                                    |                              | 商品合計金額                      |        | 2,680F |
| チケット登録                                                                                                    |                              |                             |        |        |
| 値引きチケット                                                                                                    | ・をご利用の方は、お持ちのう<br>では登録できません。 | Fケット番号を入力しチケット登録をクリックしてください | •      |        |

#### 注文冊数を選択します。

※値引きチケットをお持ちの方はここで入力し、登録してください。(入力方法の詳細は次ページのコラム参照)

| お名前*    | 姓 大日本                                                                                                    | 名 花子                                                           | (全角)                                   |
|---------|----------------------------------------------------------------------------------------------------|----------------------------------------------------------------|----------------------------------------|
| フリガナ・   | セイ ダイニホン                                                                                                    | メイルナコ                                                          | (全角力タカナ)                               |
| 郵便番号+   | <ul> <li>〒 550 - 001!</li> <li>以下の場合はお近くの-</li> <li>・ 大口事業所個別番号</li> <li>・ 私書箱の包括番号</li> <li>郵便番号から住用</li> </ul> | 5 (半角数字)<br>- 絵印な住所の郵便番号に置き<br>ら(法人事業所やビルのフロア単<br>がを入力 ※郵便番号がれ | 換えて入力して下さい。<br>位)<br>からない方は <u>こちら</u> |
| 都道府県•   | 大阪府 💌                                                                                                    |                                                                |                                        |
| 市区都町村・  | 大阪市西区<br>〈例〉品川区                                                                                                  |                                                                | 〈全角〉                                   |
| 番地以降∙   | 南堀江1 - 18 - 4<br>〈例〉西五反田○ - ○ -                                                                                  | 0                                                              | (全角)                                   |
| 建物名·会社名 | ドリペマンション101号<br>〈例〉ムムムマンション×                                                                                     | <b>室</b><br>××号室                                               | 〈全角〉                                   |
| 電話番号•   | 06 - 6535                                                                                                    | - 2456 (半角数字)                                                  |                                        |

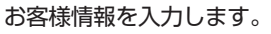

## 3 配送先・配送方法の設定

|                                                                                                    | 所に送る                                                                                                    |                                                                                                    |                                                                                                    |
|----------------------------------------------------------------------------------------------------|----------------------------------------------------------------------------------------------------|----------------------------------------------------------------------------------------------------|----------------------------------------------------------------------------------------------------|
| 550-0015<br>阪府大阪市西区南<br>日本 花子 補<br>:-6535-2456                                                                                                    | 堀江1-18-4 約                                                                                                    | リペマンション101号室                                                                                                    |                                                                                                    |
| 登録済みの配装                                                                                                    | き先に送る                                                                                                    |                                                                                                    |                                                                                                    |
| 新しく住所を入っ                                                                                                    | 力する                                                                                                    |                                                                                                    |                                                                                                    |
| お名前・                                                                                                    | 姓                                                                                                    | 名                                                                                                    | (全角)                                                                                                    |
| フリガナ・                                                                                                    | ter 📃                                                                                                    | *1                                                                                                    | (全角力タカナ)                                                                                                    |
| <u> </u> 郵便番号★                                                                                                    | <ul> <li>〒</li> <li>・</li> <li>大口事業所個別</li> <li>・</li> <li>私書箱の包括:</li> <li>・</li> <li>・</li> <li>郵便番号か</li> </ul>                                                                                                    | (半角数字)<br>(4の一般的な住所の郵便番号)<br>別番号(法人事業所やビルのプ<br>番号<br>ろ住所を入力 ※郵便番                                                                                                    | に置き換えて入力して下さい。<br>コア 単位)<br>号がわからない方は <u>こちら</u>                                                                                                    |
| 都道府県*                                                                                                    | 選択してください                                                                                                    | ~                                                                                                    |                                                                                                    |
| 市区都町村・                                                                                                    |                                                                                                    |                                                                                                    | (全角)                                                                                                    |
|                                                                                                    | (例)品川区                                                                                                    |                                                                                                    |                                                                                                    |
| 番地以降•                                                                                                    | (例)西五反田〇-                                                                                                    | -0-0                                                                                                    | (全角)                                                                                                    |
| 建物名·会社名                                                                                                    | (例)ムムスマンシ                                                                                                    | r<br>aDXXX名室                                                                                                    | (全角)                                                                                                    |
| 雷武恭号:                                                                                                    |                                                                                                    | - /+###                                                                                                    | 室)                                                                                                    |
|                                                                                                    |                                                                                                    |                                                                                                    |                                                                                                    |
| き方法を選択してく                                                                                                    | ださい                                                                                                    |                                                                                                    | ● <u>配送元9人下0</u> ) 単前登録こう。<br>● 配送方法に                                                                                                    |
| き方法を選択してく<br>ショネ配便 一律52                                                                                                    | ださい<br>25円                                                                                                    |                                                                                                    | ♥ 配 医元ワスドの単則 型 種 こうい<br>◎ 配送方法に                                                                                                    |
| ● 方法を選択してく ● 宅配便 一律52 > 注希望時間帯 □ 環北地方太平洋沖地處 急以しにおめがかった 鼻桿部等一部地域ではこく 天候や交通の状況により                                                                                                    | ださい<br>25日<br>皆定なし<br>・<br>単語記で加生す地域<br>・<br>時間記で加速が発生<br>二希望に示えない場合があ<br>こ本是にあえない場合があ<br>こ本をがる、<br>こ本をがまた。<br>本地域                                                                                                    | 17년2<br>第多句明始色ございます。<br>2月まで、<br>2月まで、<br>2月までます。<br>2月まで、<br>2月まで、<br>2月まで<br>2月まで<br>2月まで<br>2月ま<br>2月ま<br>2月まで<br>2月まで<br>2月ま<br>2月ま<br>2月まで<br>2月ま<br>2月ま<br>2月ま<br>2月ま<br>2月ま<br>2月ま<br>2月ま<br>2月ま<br>2月ま<br>2月ま | ●配正示DAFO通利工作。24                                                                                                    |
| (方法を選択してく<br>定希望時間帯 1<br>(東北地大平洋学校編<br>然よ地日素がかったと<br>品種等一部地町ではこ<br>大成や空語の状況により<br>メール便 一律                                                                                                    | ださい<br>25日<br>皆定なし<br>・<br>時間と行きが発生<br>うない場合があ<br>こ希望にかえない場合があ<br>こ希望にかえない場合があ<br>160円                                                                                                    | 「では、<br>する可能性もこざいます。<br>快速す。<br>いたます。                                                                                                    | ● 配述 かひ AFO 単約 ¥ 前 - 24<br>● 配述 方法に                                                                                                    |
| 5方法を選択してく<br>主命運転用帯<br>環境地域大平線地震<br>メンは国家がゆうたい<br>県相等 - 悪地間ではし<br>ないないにには<br>、、、、、、、、、、、、、、、、、、、、、、、、、、、、、、、、、、、                                                                                                    | ださい<br>25日<br>リニンを考す(学生)主要編<br>リー語が全て、運動の主<br>ご希望に与えない場合が感<br>160日<br>に記載された当然のボスト<br>留作物など口関する重要報<br>級した上でメール 使の                                                                                                    | では、<br>する可能性もこざいます。<br>没す。<br>います。<br>になる 記述するサービスです。気候の項<br>の利用に同意します。                                                                                                    | ●配法方力ストク場合加速が高くよう<br>●配法方法にご<br>■認識取れません。<br>認定で考慮され多場合は電磁波をご判断くだれ、                                                                                                    |
| 5法を選択してく<br>注命登時間帯 望<br>度和給か未平純や協力<br>実にも思かからた<br>とのないたしていた。<br>なべた見ながからた<br>とのないたしていた。<br>ためでないたしていた。<br>ためでないたしていた。<br>ためではないたいたいで、<br>ためである。<br>にはないためで、<br>ためである。<br>になった。<br>になった。<br>に、<br>になった。<br>に、<br>になった。<br>にので、<br>にので、<br>にので、<br>にので、<br>にので、<br>にので、<br>にので、<br>にので、 | ださい<br>25日<br>当定なし、マー<br>になるまで、使日本時間<br>に回転していたので、<br>「10日ので、<br>10日日<br>10日日 | では、<br>する可能性もこさいます。<br>浸す、<br>に設置・配慮するサービスです。気候の<br>体験的作品に入っている場合、気候の<br>向り利用に同意します。<br>創したくない場合は、こからにチェックを入                                                                                                    | ● 配定 カンパク 単わせ 新二 シス<br>● 配法 方法に<br>● 配法 方法に<br>■認定 かれません。<br>即をご希望される場合は 本配度をご判断 だたい。                                                                                                    |
| たまを選択してく<br>まを配便一く律52<br>連希望時間帯 「<br>度北地方大平洋呼岐義<br>メには国家がのかった<br>AP#罪手 再地域ではこ<br>AP#罪手 再地域ではこ<br>AP#罪手 再地域ではこ<br>AP#罪手 再地域では、<br>AP#罪手 再地域では、<br>AP#罪手 用いていたい<br>AP#罪手 和いて、<br>とれいて、<br>AP#罪手 和いて、<br>AP#T AP#T AP#T AP#T<br>AP#T AP#T AP#T AP#T<br>AP#T AP#T AP#T AP#T<br>AP#T AP#T AP#T AP#T<br>AP#T AP#T AP#T AP#T<br>AP#T AP#T AP#T AP#T AP#T<br>AP#T AP#T AP#T AP#T AP#T AP#T<br>AP#T AP#T AP#T AP#T AP#T AP#T AP#T AP#T                                                                                                    | ださい<br>25日<br>第三なし、 「」<br>による要求では日本時期<br>1月による要求では日本時期<br>1月による事素では日本時期<br>1月による事素では日本時期<br>1月によります。<br>1月にまたすいた。<br>1月にまたすいた。<br>1月によります。<br>1月によります。<br>1月によ                                                                                                    | では、<br>する可能性もこさいます。<br>浸す、<br>に改善 配慮するサービスです。気候の<br>(情報の作品に入っている場合) 支持の前<br>の利用に回激します。<br>配したくない場合は、こからにチェンクを入<br>け 取りますか?<br>に、携帯メールで発送完了のお!                                                                                                    | ● 配定 ホンストロノ曲 12 (第二)よ<br>● 配法 方法に<br>●配法 方法に<br>単語は取れません。<br>即をご希望される場合は 電配度をご判断 たたい。<br>れてくたれ、<br>和らせ を受け 取ることが できます。                                                                                                    |
|                                                                                                    | ださい<br>25日<br>1日よる冬夏 (第日) 土地場<br>1日よる冬夏 (第日) 土地場<br>1日に載った(1) 場合の水<br>二番屋(二条丸(1) 場合の水<br>160日<br>160日<br>160日<br>第1年位く11第5 全重男気<br>新校な(1) 場合のみ目室で表す。<br>ようべう体品県に重要に記<br>とすべールでちし、スとはあり                                                                                                    | (では、<br>する可能性もこさいます、<br>没す、<br>はなか 配点するサービスです。受保の<br>(体質が)体品に入っている場合、受保の<br>すり利用に同意します。<br>和したくない場合は、こちらにチェックを入<br>け取りますか?<br>に、携帯メールで発送完了のお:                                                                                                    | ● 配法 ホリストロ 単加 (加) 二 スト<br>● 配法 方法に<br>● 配法 方法に<br>和回転 たん。<br>認定で希望される場合は 花配度をご料用 べたれ、<br>れてくたれ、<br>和回信 を気け 取ることが できます。                                                                                                    |
|                                                                                                    | ださい<br>25日<br>1日ようを考て使日本時間<br>1日ようを考て使日本時間<br>1日は、「新日本」の、「新日本時のボプト<br>第回にたなな、場合の終<br>160日<br>12日まかれた鮮的のボプト<br>第件後など同学する豊美な<br>時かられ島島に会野を記<br>注わるれ島島に会野を記<br>とわろれ島島に会野を記<br>とわろれ島島に会野を記<br>とれ、アドレスとはお別                                                                                                    | では、<br>する可能性もこさいはす。<br>没す。<br>になる一般はするサービスです。受持の<br>は、<br>のかが高に入って、多端のようの<br>のが利用に同意します。<br>創したない場合は、こちらにチェックを入<br>け取りますか?<br>に、携帯メールで発送完了のお:                                                                                                    | ● 配法 ホリストロ 単目 1 (第二) よ<br>● 配法 方法に<br>● 配法 方法に<br>単語は取れません。<br>約2 これますの場合は本記(まこ) 単形 だおい。<br>れてだれい。<br>和05 亡を受け取ることができます。                                                                                                    |
|                                                                                                    | ださい<br>25日<br>第25日<br>第25日<br>第25年2010年1月1日<br>第25年3月1日<br>第25年3月1日<br>第2555555<br>第255555555<br>第255555555<br>第2555555<br>第25555555<br>第2555555<br>第2555555<br>第2555555<br>第2555555<br>第255555<br>第25555555<br>第2555555<br>第2555555<br>第255555<br>第255555<br>第255555<br>第255555<br>第25                                                                                                    | 173.<br>する可能性もございます。<br>切す、<br>切ます。<br>1232年 転達するサービスです。気候の構<br>な構成が作品に入っている場合、気候の構<br>か利用に回意します。<br>創したくない場合は、こちらにチェックを入<br>け取りますか?<br>に、携帯メールで発送完了のお:                                                                                                    | ● 配法 ホリストワノ集 利益 (第二) よ<br>● 配法 方法に<br>● 配法 方法に<br>はないません。<br>はなどを受け取ることができます。<br>(半角 英数 平))                                                                                                    |
| たまを選択してく た配便一(律52) た配便一(律52) に取ったが、「「「「」」」、 に、し、い、い、い、い、い、い、い、い、い、い、い、い、い、い、い、い、い、い、                                                                                                    | ださい 25日                                                                                                    | では、<br>する可能性とこさいはす。<br>使す。<br>に改正 配はするサービスです。気候の<br>(時間の作品に入っている場合) 気候の頃<br>の利用に回激します。<br>配したくない場合は、こちらにチェックを入<br>け取りますか?<br>に、携帯メールで発送完了のお:                                                                                                    | ●正正方ノスクジェクションの<br>●正正方ノスクジェクションの<br>●記述方法に<br>●記述方法に<br>の<br>ころして、<br>の<br>ころして、<br>の<br>、<br>の<br>い<br>の<br>、<br>の<br>い<br>の<br>、<br>の<br>い<br>の<br>、<br>の<br>い<br>の<br>、<br>の<br>い<br>の<br>、<br>の<br>い<br>、<br>、<br>、<br>、<br>、<br>、<br>、<br>、<br>、<br>、<br>、<br>、<br>、 |

#### 配送先・配送方法を選択します。

- ※1回の注文で指定できる配送先は1箇所のみです。複数の配送 先に作品を送る場合は、カートを分けて注文してください。
- ※住所を入力する際は、誤配防止のため、建物名、部屋番号を正確 にご記入ください。
- ※メール便で配送できる冊数には上限があります。また、異なる商 品を注文する場合は、メール便はご利用いただけません。
- ※メール便とは荷物の外装に記載された住所のポストに投函する サービスです。受領の確認はできません。受取の確認をしたい場 合は宅配便をご利用ください。

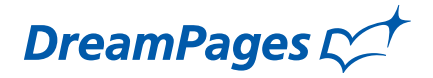

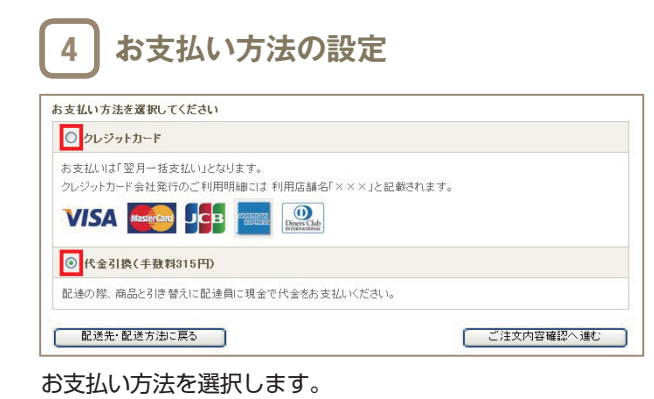

| eamPages C              | ようこそ                   | 大日本 花子さん - <u>マイページ</u> / 金           | 2員議報 / <u>カートを見る</u> / ログアウト / フォ      | <b>D</b><br>トブック・フォトアルバム |
|-------------------------|------------------------|---------------------------------------|----------------------------------------|--------------------------|
| マイページ                   | フォトブ・クトフォトアル           | いんトップ > ご注文内容確認                       |                                        |                          |
| ) ブックの作り方               | こ注文内                   | 容確認                                   |                                        |                          |
| ドリームページの特長              | カート 🔪 ま                | 的客様情報 🖒 配送先·配送方法                      | ▶ お支払い方法 ▶ ご注文内容的                      | 電影 > ご注文完了               |
| 品を選ぼう!                  | ご注文内安明編                | /<br> を裏例、注文を確定してください。                |                                        |                          |
| 商品ラインナップ                | 「注文を確定す?               | る」をクリックすると、ご注文手続きを                    | 完了致します。                                |                          |
| ボータブル                   |                        | <b>•••</b>                            | 文を確定する◆◆◆                              |                          |
| スタンダード                  |                        |                                       |                                        |                          |
| スタンダード・プラス              |                        | ※このボタンをクリックしないと、ご注<br>※中国の表面は、下のごけた中国 | E文は完了しません。<br>旧線のタぞみ、から家畜することがった       | **                       |
| メッセージブック                |                        | ※内容の変更は、トのこ注文内容<br>※ご注文完了後のキャンセルやご言   | namの Gボダノから変更することができ<br>E文内容の変更は承れません。 | x 9 o                    |
| 2010 L = +/ / 1 1 1 1 1 |                        | ※お客様が未成年者の場合は、親                       | <b>参者の同意を得てください。</b>                   |                          |
| 送料と又担い方法                | ご注文内容明新                | 8                                     |                                        |                          |
| ポリュームディスカウント            | カート内商品                 |                                       |                                        |                          |
| 発送予定カレンダー               | イメージ                   | 商品名                                   | 単価× 借数                                 | 価格                       |
| おすすめシーン<br>作品例と制作のコッ    |                        | 夏の思い出<br>ス5ンダード40P / 40ページ            | 2,680円×1冊                              | 2,680円                   |
| ドリームページ公式プログ<br>ドリペ通信   |                        |                                       | 商品合計全額                                 | 2,680円                   |
| ギャラリー                   |                        |                                       | 配送料                                    | 525円                     |
| みんなの作品を見る!              |                        |                                       | 代金引換手数料                                | 315円                     |
| と楽しいフォトブックライフ♪          |                        |                                       | お支払い総額(板込)                             | 3.520円                   |
| 裏技で差をつける!               |                        |                                       |                                        |                          |
| 便利な支援サイト                |                        |                                       | カート                                    | の中身を変更する                 |
| フリー画像一覧                 |                        |                                       |                                        |                          |
|                         | お客様情報                  |                                       |                                        |                          |
| こ初州ガイト                  | 〒550-0015              |                                       |                                        |                          |
| の要求なの知                  | 大阪府大阪市                 | 西区南堀江1-18-4 ドリペマンショ                   | ン101号室                                 |                          |
| 4~10~11日1               | 人日本 化十<br>06-6535-2456 | 48                                    |                                        |                          |
| X-1041397               |                        |                                       |                                        |                          |
| - 研究に * おんえ しに          | 会員情報に保                 | (存:する                                 |                                        |                          |
| 写真品質フォトブック。             |                        |                                       | - お客社                                  | 通信報を変更する                 |
| フォトプレミアム                | 配送先·配送                 | 方法                                    |                                        |                          |
|                         | ₹550-0015              |                                       |                                        |                          |
|                         | 大阪府大阪市                 | 西区南堀江1-18-4 ドリペマンショ                   | ン101号室                                 |                          |
|                         | 大日本 花子                 | 10                                    |                                        |                          |
|                         | 06-6535-2456           | 5                                     |                                        |                          |
|                         | 配送方法:宅!                | 配 但                                   |                                        |                          |
|                         | 配建希望時間                 | 1帯:指定なし                               |                                        |                          |
|                         |                        |                                       | 配送先·配送                                 | 方法を変更する                  |
|                         |                        |                                       |                                        |                          |
|                         | お支払い方法                 |                                       |                                        |                          |
|                         | <b>お支払い方法</b><br>代金引換  | :                                     |                                        |                          |

ご注文内容をよく確認して、「注文を確定する」をクリックし ます。ご注文完了の画面になれば、手続きはすべて完了です。 ご注文完了メールが届きますので、ご確認ください。 ※ご注文確定後に内容の変更や取り消しは承れません。

-----

### 値引きチケットの使い方

チケットをお持ちの場合は、「カートを見る」をクリックした後の画面でチケット番号を入力したうえで、「チケットを使う」をク リックし、手続きを進めてください。チケットにあわせた値引きを受けられます。

| きチケットをご利用の方は、お持ちのチケット番号を入力しチケット登録をクリックしてください。<br>- ポットニアは発見できません | 1      | メージ                | 商品名                     | 単価 × 冊数     |         | 価格     | 削除     |
|------------------------------------------------------------------|--------|--------------------|-------------------------|-------------|---------|--------|--------|
| (半角英数字)                                                          |        | Alter 1            | 夏の思い出<br>スタンダード / 40ページ | 2,680円×1冊 ¥ | ]       | 2,680円 | 削除     |
| チケットを使う                                                          |        |                    |                         |             | 商品小計    |        | 2,680F |
|                                                                  |        |                    |                         | [           | 値引きチケット |        | -500   |
|                                                                  |        |                    |                         | ,           | 商品合計金額  |        | 2,180  |
|                                                                  | -      | track - DD(        |                         |             |         |        |        |
|                                                                  | 7<br>5 | フット・DPIE<br>ケット番号: | DPCP5004008029V         |             |         |        |        |
|                                                                  | 有      | i <b>効期限:</b> 201  | 10/12/31                |             |         |        |        |
|                                                                  | Ĩ      | 间除                 |                         |             |         |        |        |
|                                                                  |        |                    |                         |             |         |        |        |
|                                                                  |        |                    |                         |             |         |        |        |
|                                                                  |        |                    |                         |             |         |        |        |
|                                                                  |        |                    |                         |             |         |        |        |

DreamPages C

# [作った後は…1]作品を追加注文する。

フォトブックを友達や家族に見せたら、「私も同じものが欲しい!」なんて言われてしまった…。そんなときは、追加注 文を活用しましょう! 全く同じ内容で追加注文するほかに、ちょこっと手直ししてから注文することもできますよ。

【こんなときにオススメ!】

- ・子供の成長記録を追加注文して、じいじ・ばあばにプレゼント!
- ・自分用に作った結婚式のフォトブックを、ちょこっと写真や文章を手直しして両親用に
- ・完成した卒業記念の本を見て、あとから欲しいという人が増えたときに

■一度作った作品をそのまま 追加注文する場合

1 カートに入れる DNP DreamPages ようこそ 大日本 花子さん マイベージ / 会員猿組 / カートを見る / ログアウト / フォトブック・フォトアルパノ フォトプック・フォトアルバムトップ >マイページ マイベージ ◎ ブックの作り方 MY作品一覧 Mご注文履歴 M友達の作品 商品ラインナップ 新しくブックを作成したり、 クーボンを使ってブックを作成するのはこちらから ③ 新しいブックを作る ポータブル スタンダード 編集中のブック一覧 スタンダード・プラス ブックの保存期間は、「最後に編集画面を開いた日から21日間いです。 再編集するごとに、その日からまた21日間、データの保存期間が延長されます。 メッセージブック 夏の思い出 (2) 相称 送料と支払い方法 編集 流用(複数) 発送予定カレンダ ブックの保存期間 **商品タイフを変更する** あと21日 おすすめシー
 おすすめシー
 おすすめシー
 おすすめの
 おすすめ
 おすすめ
 おすすめ
 おすすめ
 おすすめ
 おすすめ
 おすすめ
 おすすめ
 おすすめ
 おすすめ
 おすすめ
 おすすめ
 おすすめ
 おすすめ
 おすすめ
 おすすめ
 おすすめ
 おすすめ
 おすすめ
 おすすめ
 おすすめ
 おすすめ
 おすすめ
 おすすめ
 おすすめ
 おすすめ
 おすすめ
 おすすめ
 おすすめ
 おすすめ
 おすすめ
 おすすめ
 おすすめ
 おすすめ
 おすすめ
 おすすめ
 おすすめ
 おすすめ
 おすすめ
 おすすめ
 おすすめ
 おすすめ
 おすすめ
 おすすめ
 おすすめ
 おすすめ
 おすすめ
 おすすめ
 おすすめ
 おすすめ
 おすすめ
 おすすめ
 おすすめ
 おすすめ
 おすすめ
 おすすめ
 おすすめ
 おすすめ
 おすする
 おすする
 おすする
 おすする
 おすする
 おすする
 おすする
 おすする
 おすする
 おすする
 おすする
 おすする
 おすする
 おすする
 おすする
 おすする
 おすする
 おすする
 おすする
 おすする
 おすする
 おすする
 おすする
 おすする
 おすする
 おすする
 おすする
 おすする
 おすする
 おすする
 おすする
 おすする
 おすする
 おすする
 おすする
 おすする
 おすする
 おすする
 おすする
 おすする
 おすする
 おすする
 おすする
 おすする
 おすする
 おすする
 おすする
 おすする
 おすする
 おすする
 おすする
 おすする
 おすする
 おすする
 おすする
 おすする
 おすする
 おすする
 おすする
 おすする
 おすする
 おすする
 おすする
 おすする
 おすする
 おすする
 おすする
 おすする
 おすする
 おすする
 おすする
 おすする
 おすする
 おすする
 おすする
 おすする
 おすする
 おすする
 おすする
 おすする
 おすする
 おすする
 おすする
 おすする
 おすする
 おすする
 おすする
 おすする
 おすする
 おすする
 おすする
 おすする
 おすする
 おすする
 おすする
 おすする
 おすする
 おすする
 おすする
 おすする
 おすする
 おすする
 おすする
 おすする
 おすする
 おすする
 おすする
 おすする
 おすする
 おすする
 おすする
 おすする
 おすする
 おすする
 おすする
 おすする
 おすする
 おすする
 おすする
 おすする
 おすする
 おすする
 おすする
 おすする
 おすする
 おすする
 おすする
 おすする
 おすする
 おすする
 おすする
 おすする
 おすする
 おすする
 おすする
 おすする
 おすする
 おすする
 おすする
 おすする
 おすする
 おすする
 おすする
 おすする
 おすする
 おすする
 おすする
 おすする
 おすする
 おすする
 おすする
 おすする
 おすする
 おすする
 おすする
 おすする
 おすする
 おすする
 おすする
 おすする
 おすする
 おすする
 おすする
 おすする
 おすする
 おすする
 おすする
 おすする
 おすする
 おすする
 おすする
 おすする
 おすする
 おすする
 おすする
 おすする
 おすする
 おすする
 おすする
 おすする
 おすする
 おすする
 おすする
 おすする
 おすする
 おすする
 おすする
 おすする
 おすする
 おすする
 おすする
 おすする
 おすする
 おすする
 おすする
 おすする
 おすする
 おすする
 おすする
 おすする
 おすする
 おすする
 おすする
 おすする
 おすする
 おすする
 おすする
 おする
 おすする
 おすする
 おすする
 おする
 おすする
 おすする
 おすする
 おすする
 おすする
 おすする
 おすする
 おすする
 おすまる
 おすまる
 おすまる
 おすまる
 おすまる
 おすまる
 おすまる
 おすまる
 おすまる ギャラリー みんなの作品を見る! ◎ 流用して作るとは? 過去の作品一覧 ◎友達に見せるとは? ◎ ポッラリー公開とは? 裏技で差をつける 便利な支援サイト 作品 友達に見せる ギャラリーに ブログパーツを 公園する 作る フリー画像一覧 MY SWEET HONEY 公開していません ギャラリー に25間 すると付いたできます お客様の よくある質問 トに入れる 派用(複製) 友達に見せる 公開する メールマガジン 公開していません D wedding sample ギャラリーに20間 すると作んをできます ● 面質にこだわる人に 写真品質フォトブッ: 3 | 混用(極数) | 友達Uストを見る 公開する フォトプレミアム 公開していません ギャラリーに2月間 すると代表できます Me mories 0<u>55255</u> 最終注文日から90日間は、マイページの「過去の作品一覧」

最終注义日から90日間は、マイベージの「過去の作品一覧」 から作品を追加注文することができます。

「カートに入れる」をクリックして、注文画面へ進みましょう。 購入期限までの残り日数も「過去の作品一覧」で確認できます。 ■ちょっとだけ修正·変更してから 追加注文する場合

## 1 流用して作る

**ク**ブックの流用

| ブックの作り方                                                                                                    | マイページ                                                                                                    |                                                                                                    |                                                                                              |                                                                                                    |                                                                                      |
|----------------------------------------------------------------------------------------------------|----------------------------------------------------------------------------------------------------|----------------------------------------------------------------------------------------------------|----------------------------------------------------------------------------------------------|----------------------------------------------------------------------------------------------------|--------------------------------------------------------------------------------------|
| ドリームページの特長                                                                                                    | ■ MY作品一覧                                                                                                    | 12ご注文履歴 132                                                                                                    | 反達の作品                                                                                        |                                                                                                    |                                                                                      |
| を選ぼう!                                                                                                    |                                                                                                    |                                                                                                    |                                                                                              |                                                                                                    |                                                                                      |
| 商品ラインナップ                                                                                                    | 新しく                                                                                                    | ブックを作成したり、                                                                                                    |                                                                                              | の 新しいブッ                                                                                                    | ックを作る                                                                                |
| ドータブル                                                                                                    | 5-#                                                                                                    | ンを使ってブックを作成する(                                                                                                    | のはこちらから                                                                                      |                                                                                                    |                                                                                      |
| スタンダード                                                                                                    | 福生中のブック一覧                                                                                                    |                                                                                                    |                                                                                              |                                                                                                    |                                                                                      |
| スタンダード・プラス                                                                                                    | 6mink 1:455 555 516                                                                                                    |                                                                                                    |                                                                                              |                                                                                                    |                                                                                      |
| メッセージブック                                                                                                    | ブックの保存期間は、「<br>再編集するごとに、その                                                                                                    | 戦御に編集画面を開いた日から211<br>日からまた21日間、データの保存!                                                                                                    | 日間」です。<br>明闇が延長されます。                                                                         |                                                                                                    |                                                                                      |
|                                                                                                    | 夏の思い出                                                                                                    | () III ()                                                                                                    |                                                                                              |                                                                                                    |                                                                                      |
|                                                                                                    | 23                                                                                                    | タンダード40P                                                                                                    |                                                                                              |                                                                                                    |                                                                                      |
| #送予定カレンダー                                                                                                    | H                                                                                                    | (12) (12) (12) (12) (12) (12) (12) (12)                                                                                                    |                                                                                              |                                                                                                    |                                                                                      |
| らすすめシーン<br>- 品例と制作のコッ                                                                                                    | ブックの保存期間                                                                                                    | 商品タイプを変更する                                                                                                    |                                                                                              |                                                                                                    |                                                                                      |
| ミリームページ公式プログ<br>ドリペ通信                                                                                                    | あと21日                                                                                                    |                                                                                                    |                                                                                              |                                                                                                    |                                                                                      |
| E+                                                                                                    |                                                                                                    |                                                                                                    |                                                                                              | (                                                                                                    | の流用して作ると                                                                             |
| 9んなの作品を見る!                                                                                                    |                                                                                                    |                                                                                                    |                                                                                              |                                                                                                    | Contraction and the second                                                           |
| んなの作品を見る!<br>楽しいフォトブックライフ♪                                                                                                    | 過去の作品一覧 ―                                                                                                    |                                                                                                    |                                                                                              |                                                                                                    |                                                                                      |
| ッんなの作品を見る!<br>楽しいフォトブックライフ♪<br>髪技で差をつける!                                                                                                    | 過去の作品一覧                                                                                                    |                                                                                                    | 0.53                                                                                         | NCR#32117 0                                                                                                    | <u> ギャラリー公開と</u>                                                                     |
| んなの作品を見る!<br>((い)フォトブックライフ)<br>()<br>()<br>()<br>()<br>()<br>()<br>()<br>()<br>()<br>()<br>()<br>()<br>()                                                 | 過去の作品一覧<br>作品                                                                                                    |                                                                                                    | ◎友達<br>友通に見せる                                                                                | <u>料に見せるとは?</u> の<br>年ゃうりーに                                                                                                    | <u> ギャラリー公開と</u><br>ブログパーツを                                                          |
| んなの作品を見る!<br>aしいフォトブックライフ♪<br>最技で差をつける!<br>更利な支援サイト<br>7リー画像一覧                                                                                            | 過去の作品一覧<br>作品                                                                                                    |                                                                                                    | ◎友達<br>友通に見せる                                                                                | <u>計に見せるとは?</u><br>学ャラリーに<br>公開する                                                                                              | <u> ポャラリー公開と</u><br>プログバーツを<br>作る                                                    |
| ルムなの方量を見る!<br>ミレルフォトブックライフ》<br>単数で差をつける!<br>単和な支援サイト<br>クリー面像一覧                                                                                           | 過去の作品一覧<br>作品                                                                                                    | MY SWEET HONEY                                                                                                    | ◎友達<br>友通に見せる                                                                                | また見せるとは?<br>学ャラリーに<br>公開する<br>25期してはせん                                                                                         | <u> ギャラリー公開と</u><br>プログバーツを<br>作る<br><sup>メャラリーに20間</sup>                            |
| ハル2の作品を見る1 ミレッフォトブックライフト 国鉄で差をつける1 E利な支援サイト フリー画像一覧 E利用ガイド                                                                                                | 週去の作品一覧<br>作品                                                                                                    | MY SWEET HONEY                                                                                                    | ◎友達<br>友達に見せる                                                                                | 他の見せるとは?。<br>ギャラリーに<br>公開する<br>20期してほせん                                                                                        | <u>ギャラリー公開と</u><br>プログバーツを<br>作る<br><sup>キャラリーに20間</sup><br>すると作成できまう                |
|                                                                                                    | 過去の作品一覧<br>作品                                                                                                    | MAY SWEET HONEY<br>注め日 rot 1006/20<br>入規模: Al-2021<br>アンダードのない (Alexan)                                                                                                    | ◎友達<br>友通に見せる                                                                                | 他に見せるとは?。<br>年+ラリーに<br>公開する<br>20期して、彼せん                                                                                       | <u>ギャラリー公開と</u><br>プログパーツを<br>作る<br><sup>ギャラリーに20間</sup><br>すると作成できます                |
| んなの作品を見る1<br>れいフォトプックライフト<br>取な支援サイト<br>フリー間線一覧<br>合<br>空和用ガイド<br>客様の声<br>にくある質問                                                                          | 過去の作品一覧<br>作品                                                                                                    | MY SWEET HONEY<br>Isee an orong<br>Sama Acad<br>775 - For an<br>Sama Acad<br>Sama Acad<br>Sama   | ② 友達<br>友達に見せる<br>友達に見せる                                                                     | <u>また見せるとは?</u>                                                                                                    | <u>ギャラリー公開と</u><br>プログバーツを<br>作る<br>キャラリーに2個<br>すると作品できまり                            |
| んなの作品を見る1<br>れいフォトプックライフト<br>取な支援サイト<br>フリー面像一覧<br>合<br>ご利用ガイド<br>客様の声<br>なくある質問<br>ペールマガジン                                                               | 週去の作品一覧<br>作品<br>(作品)                                                                                                    | YBUCH T33W2 YM<br>がかないか Exts<br>日本1.5 WG<br>マームマンマン<br>「マームマンマン<br>「第四本」<br>「日本」<br>「日本」<br>「<br>「<br>「<br>「<br>「<br>「<br>「<br>「<br>「<br>「<br>「<br>「<br>「 | ② 友達<br>友通に見せる<br>友道に見せる                                                                     | また見せるとはよ<br>年 + ラリーに<br>公開する<br>公開する<br>公開する<br>公開する<br>公開する                                                                   | <u>ギャラリー公開と</u><br>プログバーツを<br>作る<br>キャラリーに20月<br>すると作品できます<br>キャラリーに20月              |
| ▲なら方当と見ら!<br>ないジマドブックライブ♪<br>書材で支援サイト<br>リリー目像一覧<br>き<br>ご利用ガイド<br>客様の声<br>とくある質問<br>トールマガジン                                                              | 週去の作品一覧<br>作品<br>(作品)                                                                                                    | MAY SWEET HONEY<br>1958 - 100 prodez<br>1988 - 44 - 19<br>1975 - 1977 - 1977 - 1977<br>1975 - 1977 - 1977<br>1986 - 100 prodez                                                                                                    | の友達<br>友達に見せる<br>友達に見せる                                                                      | また見せるとは?<br>年 + 5リーに<br>公開する<br>2個してほせん<br>2個してほせん<br>2個してほせん                                                                  | <u>ギャラリー公開と</u><br>プログパーツを<br>作る<br>キャラリーに20月<br>すると作品できます<br>まャラリーに20月<br>すると作品できます |
| ハセの行動を見ら1<br>にいうれらブクライワン<br>経営差をつける1<br>実現な支援サイト<br>・ワリー服像一覧<br>を<br>・<br>に利用ガイド<br>客様の声<br>・<br>くるる質問<br>にールマガジン<br>変にったがある人に、                           | 遊去の作品一覧<br>作品<br>(作品)<br>(作品)<br>(日本)<br>(日本)<br>(日 | МУ SWET НУЛЕУ           193 - 000 лого           308 - 84-00           707 - 907 (-000)           905 - 607 (-000)           905 - 607 (-000)           905 - 607 (-000)           905 - 607 (-000)           905 - 607 (-000)           905 - 607 (-000)           905 - 607 (-000)           905 - 607 (-000)           905 - 607 (-000)           905 - 607 (-000)           905 - 607 (-000)           905 - 607 (-000)           905 - 607 (-000)           905 - 607 (-000)           905 - 607 (-000)           905 - 607 (-000)           905 - 607 (-000)           905 - 607 (-000)           905 - 607 (-000)           905 - 607 (-000)           905 - 607 (-000)           905 - 600 (-000)           905 - 600 (-000)           905 - 600 (-000)           905 - 600 (-000)           905 - 600 (-000)           905 - 600 (-000)           905 - 600 (-000)           905 - 600 (-000)           905 - 600 (-000)           905 - 600 (-000)           905 - 600 (-000)           905 - 600 (-000)           905 - 600 (-000)           905 - 600 (-000) </td <td>●友達<br/>友達に見せる<br/>友達に見せる</td> <td><u>また見せるとは?</u><br/>手 + 5リーに<br/>公開する<br/>公開する<br/>公開する<br/>公開する<br/>公開する</td> <td><u>ギャラリー公開と</u><br/>プログパーツを<br/>作る<br/>キャラリーに20月<br/>すると作成できまう<br/>すると作成できまう</td>                                                                                                    | ●友達<br>友達に見せる<br>友達に見せる                                                                      | <u>また見せるとは?</u><br>手 + 5リーに<br>公開する<br>公開する<br>公開する<br>公開する<br>公開する                                                            | <u>ギャラリー公開と</u><br>プログパーツを<br>作る<br>キャラリーに20月<br>すると作成できまう<br>すると作成できまう              |
| ハムの内面と見る1<br>取いプストプラクライン)<br>総なご差々つける1<br>観な変速サイト<br>フリー面景一覧<br>ご和用ガイド<br>薄色の用<br>についてガリン<br>変化の方<br>にしてガリクト<br>変にて大わら人に、<br>高品質マストプック、<br>・<br>ロートプリンマア人 | 遊去の作品一覧<br>作品                                                                                                    | ۲۹۸۲         ۲۹۸۲         ۲۹۹۲         ۲۹۹۲         ۲۹۹۲         ۲۹۹۲         ۲۹۹۲         ۲۹۹۲         ۲۹۹۲         ۲۹۹۲         ۲۹۹۲         ۲۹۹۲         ۲۹۹۲         ۲۹۹۲         ۲۹۹۲         ۲۹۹۲         ۲۹۹۲         ۲۹۹۲         ۲۹۹۲         ۲۹۹۲         ۲۹۹۲         ۲۹۹۲         ۲۹۹۲         ۲۹۹۲         ۲۹۹۲         ۲۹۹۲         ۲۹۹۲         ۲۹۹۲         ۲۹۹۲         ۲۹۹۲         ۲۹۹۲         ۲۹۹۲         ۲۹۹۲         ۲۹۹۲         ۲۹۹۲         ۲۹۹۲         ۲۹۹۲         ۲۹۹۲         ۲۹۹۲         ۲۹۹۲         ۲۹۹۲         ۲۹۹۲         ۲۹۹۲         ۲۹۹         ۲۹۹         ۲۹۹         ۲۹۹         ۲۹۹         ۲۹۹         ۲۹۹         ۲۹۹         ۲۹۹         ۲۹۹         ۲۹۹         ۲۹۹         ۲۹۹         ۲۹۹         ۲۹۹         ۲۹۹         ۲۹۹         ۲۹۹         ۲۹۹         ۲۹۹         ۲۹۹         ۲۹۹         ۲۹۹         ۲۹۹         ۲۹۹         ۲۹۹         ۲۹۹         ۲۹۹         ۲۹۹         ۲۹۹         ۲۹۹         ۲۹۹         ۲۹۹         ۲۹۹         ۲۹۹         ۲۹۹         ۲۹۹         ۲۹۹         ۲۹۹         ۲۹۹         ۲۹۹         ۲۹۹         ۲۹۹         ۲۹۹         ۲۹۹         ۲۹۹         ۲۹۹         ۲۹۹         ۲۹۹         ۲۹۹         ۲۹۹         ۲۹۹ </td <td>② 友達           友達に見せる           友達に見せる</td> <td></td> <td><u>ギャラリー公開と</u><br/>プログパーツを<br/>作る<br/>ポャラリーに2周<br/>すると作品できまう<br/>すると作品できまう</td>                                                                                                    | ② 友達           友達に見せる           友達に見せる                                                       |                                                                                                    | <u>ギャラリー公開と</u><br>プログパーツを<br>作る<br>ポャラリーに2周<br>すると作品できまう<br>すると作品できまう               |
| ハンログ加速を取ら1<br>ロレッスドングシクラインド<br>使な変更なりない<br>中国日日<br>利用ガイド<br>審撮の声<br>くなる質問<br>ールマイガン<br>着したうたた。<br>高度コットイック。<br>オトプレミアム                                    | 道去の作品一覧<br>作品                                                                                                    | MY SWEET HOURY<br>また目 GOLOGY<br>などうしていたい<br>などうしていたい<br>しまた「GOLOGY<br>SWEET HOURY<br>SWEET HOURY<br>SWEET HO                                                                                                    | <ul> <li>② 支援</li> <li>友通に見せる</li> <li>友選に見せる</li> <li>友選に見せる</li> <li>(支援) ストを見る</li> </ul> | 年<br>・<br>子<br>・<br>う<br>ジ<br>一<br>に<br>、<br>文<br>信<br>す<br>る<br>、<br>、<br>、<br>、<br>、<br>、<br>、<br>、<br>、<br>、<br>、<br>、<br>、 | <u>ギャラリー公開と</u><br>プログバーラを<br>作る<br>ギャラリーに20日<br>ずると作成できま」<br>またちまできま」               |

表紙写真やメッセージなど、作品の一部をちょっとだけ手直 ししてから追加注文したい、というときは、マイページの「過 去の作品一覧」で注文したいブックの「流用(複製)」をクリッ クしましょう。

| ] ブックの流用                                  |                                                                |  |
|-------------------------------------------|----------------------------------------------------------------|--|
| 作品を流用します                                  |                                                                |  |
| 作品タイトル:夏の思い出<br>商品名:スタンダード                |                                                                |  |
| ■ クーポンを使わない方                              | そのまま「流用開始」をクリックしてください。                                         |  |
| ▶ クーポンをご利用の方                              | クーポンコードを入力して「流用開始」をクリックしてください。<br>(半角英数字)                      |  |
| ※値引きチケナトはここでは登録できませ<br>※クーポンをご利用の際は、ご利用ガイ | 、<br>、「飾りまチケットを使う場合は、カート内商品ページにて登録してください。<br>」の注意専項をよく起きみください。 |  |

クーポンをお持ちであれば、クーポンコードを入力し、「流 用開始」をクリックしましょう。クーポンの内容にあわせた サービス・特典が受けられます。クーポンを使わない場合は、 そのまま「次へ進む」をクリックしましょう。

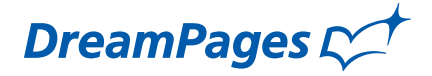

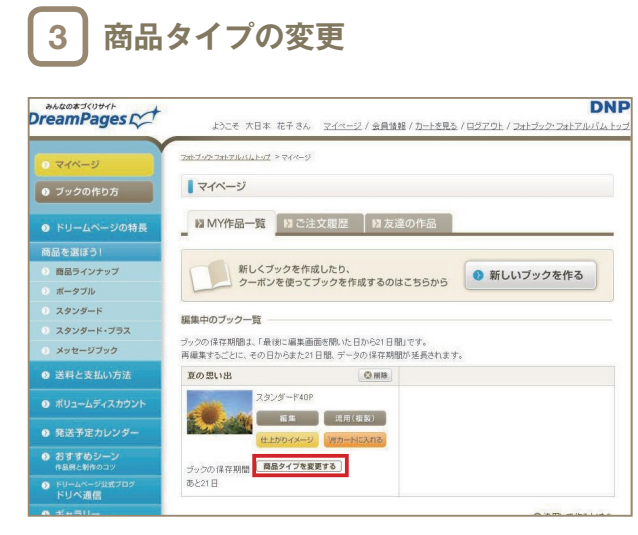

複製されたデータが編集中のブック一覧に追加され、作品を 編集できるようになります。ここで商品タイプの変更も可能 です。

商品タイプを変更しない場合はそのまま「編集」をクリック しましょう。

変更可能なブックは次の通りです。

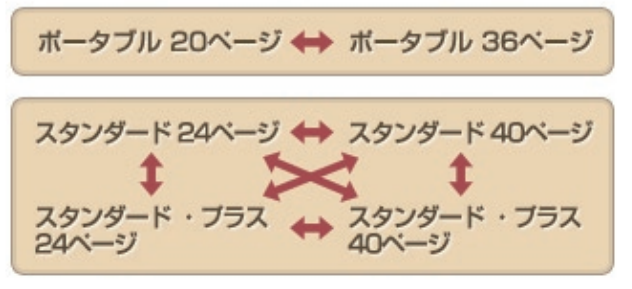

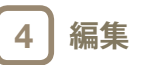

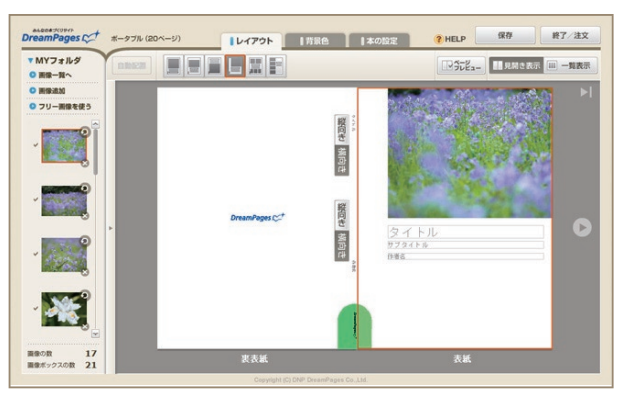

通常の編集画面と同じく、写真やテキストの編集が可能です。 修正・変更が完了したら、改めて保存し注文しましょう。

DreamPages C

## [作った後は…2]作品をみんなに見せる

完成したフォトブック、「素敵な作品ができた!」と思ったら、ギャラリーに公開してたくさんの人に見てもらいましょう! Facebook や Twitter で共有したり、ブログパーツを貼ったりと、作品を広めるためのツールもたくさん用意しています。

【こんなときにオススメ!】

- ・完成した力作を、こっそり自慢したい
- ・作品のファンを増やしたい
- ・かわいいペットの写真集をみんなに見て欲しい!

■ギャラリー公開の仕方

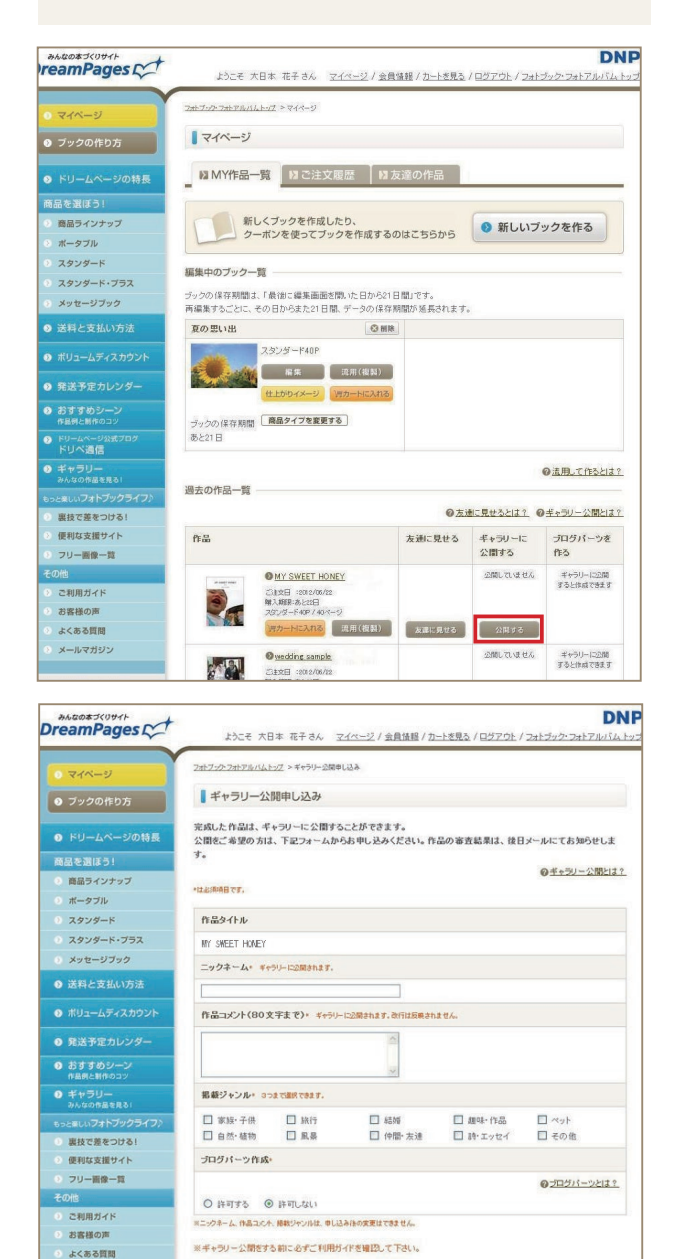

マイページ「過去の作品一覧」の「公開する」をクリックする と、ギャラリー公開申し込み画面が開きます。必要項目を入力 して、お申し込みください。作品の審査結果は後日メールにて お知らせいたします。

100 Fリベ通信

確認画面へ キャンセル

※ギャラリーに公開できるのは、審査を通った作品のみです。※この機能は、作品の出荷が完了すると使えるようになります。

### ■ギャラリー設定の変更方法

| BreamPages                                                 | ようこそ                                          | DN<br>さん <u>マイベージ / 会員徒報 / カートを見る / ログアウト</u> / フォトブック・フォトアルバム トッ |
|------------------------------------------------------------|-----------------------------------------------|-------------------------------------------------------------------|
| 0 71-3                                                     | フォトブック・フォトアルバムトップ                             | > ポッラリー公開設定                                                       |
| ● ブックの作り方                                                  | ■ ギャラリー公開設                                    | <b>役定</b>                                                         |
| ドリームページの特長                                                 | ギャラリー公園設定の確<br>*は必須項目です。                      | 1辺・変更ができます。                                                       |
| 商品を選ぼう!                                                    |                                               | ◎ プログバーツとは?                                                       |
| ③ 商品ラインナップ                                                 | 作品タイトル                                        | MY SWEET HONEY                                                    |
| ボータブル                                                      | ギャラリー公園・                                      | <ul> <li>公開する</li> <li>非公開にする</li> </ul>                          |
| ③ スタンダード                                                   | ゴロヴパーツ作成。                                     | C Marta C Marta                                                   |
| スタンダード・プラス                                                 | 2018 108 000 00 00 - 20 - 20 - 20 - 20 - 20 - |                                                                   |
| シメッセージブック                                                  |                                               |                                                                   |
| ● 送料と支払い方法                                                 |                                               | 該定を変更する キャンセル                                                     |
| ● ポリュームディスカウント                                             | 【ギャラリー公開情報】                                   |                                                                   |
| ● 奈洋茶定カレンダー                                                | ニックネーム                                        | ズッキーニ                                                             |
|                                                            | 作品コメント                                        | ドリームページのサンブル作品です                                                  |
| 作品例と制作のコッ                                                  | 掲載ジャンル                                        | 家族·子供                                                             |
| ・ ドリームページ公式プログ ドリペ通信 ・ ・ ・ ・ ・ ・ ・ ・ ・ ・ ・ ・ ・ ・ ・ ・ ・ ・ ・ | ※上記内容は変更できません。<br>家原をご希望の場合は、お手教で             | でが原始をし込みを経動します。申し込み申注公開を得止します。                                    |
| <ul> <li>ギャラリー<br/>みんなの作品を見る!</li> </ul>                   | Concernance Barrier                           | 甲し込む                                                              |
| もっと楽しい <b>フォトブックライフ</b> ク                                  |                                               |                                                                   |

マイページ「過去の作品一覧」の「設定を変更する」から公開設 定(ギャラリーへの公開・非公開およびブログパーツ作成の許 可・非許可)を変更することができます。

※ニックネーム・作品コメント・掲載ジャンルは変更することが できません。変更をご希望の場合、再度公開申し込みをする必要 があります。(申し込み中は公開停止となります)

▲ページのTOPへ

# DreamPages C

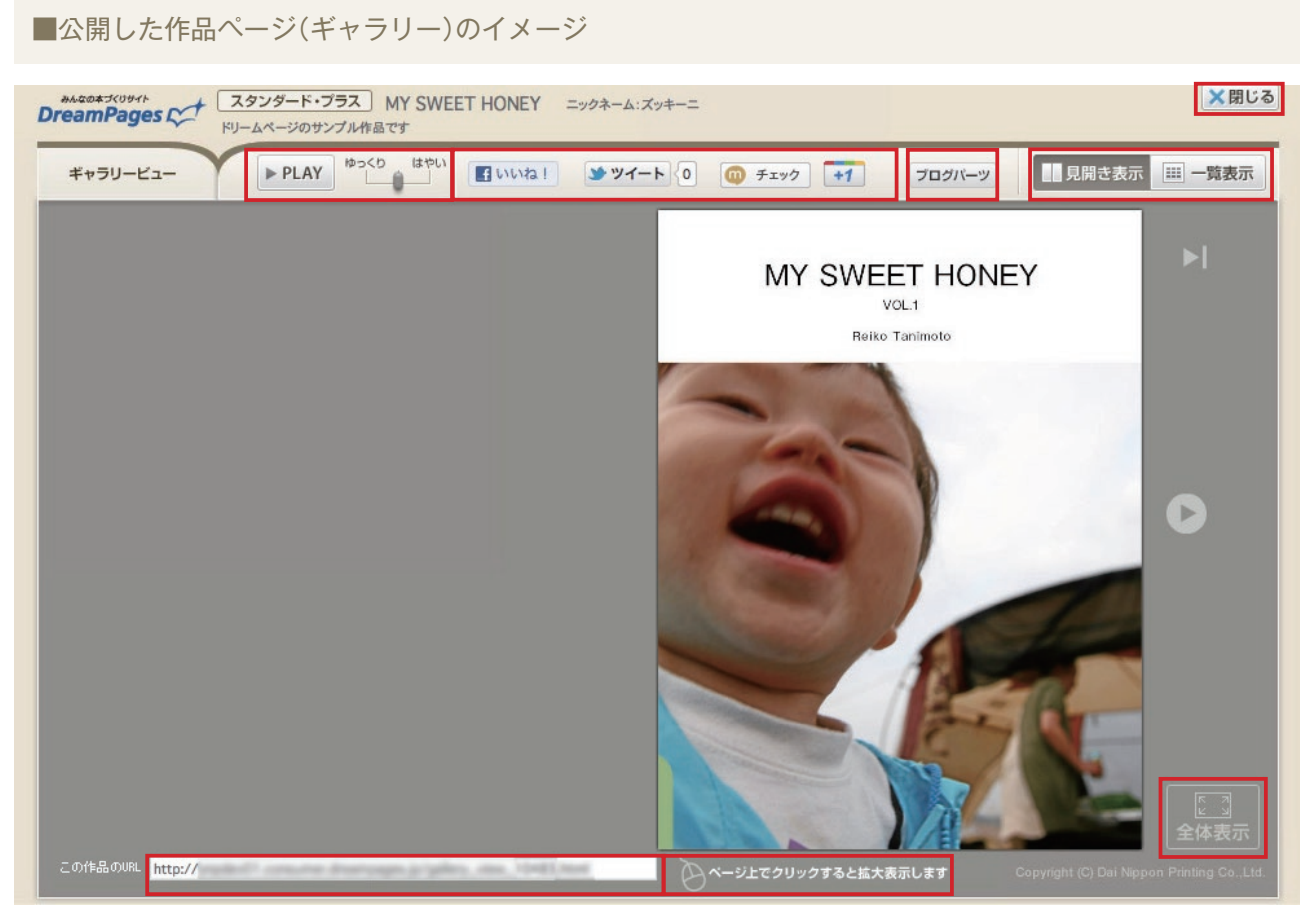

・閉じる **×■じる** ギャラリービューを閉じます。

## ・再生機能

「PLAY」ボタンををクリックすると、ページが自動めくり になります。めくる速度は「ゆっくり」「はやい」で調節 します。

・共有 聞いいね1 356 シッイート 93 @ チェック +1

Facebook、Twitter、mixi、Google + で作品を共有する際 に利用するボタンです。それぞれのサービスのアカウント を持っている人がボタンをクリックすると、その人の SNS 上にフォトブックの情報が表示されます。作品をク チコミで広めたいときなどに便利な機能です。

#### · Facebook で共有した際の表示イメージ

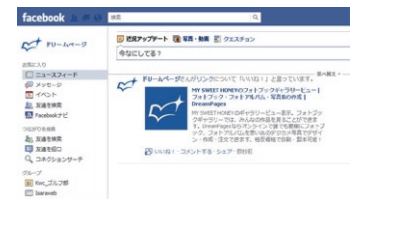

・表示設定

フォトブックの表示の仕方を変更します。「見開き表示」 は本のように見開きでページをめくっていく設定、「一覧 表示」はすべてのページを一覧で見られる設定になります。 初期設定は「見開き表示」になっています。

- 見開き表示 💷 一覧表示

・ブログパーツ ブログパーツ

ブログを持っている人は、ブログパーツを貼ることができ ます。ボタンをクリックするとソースが表示されますので、 それをコピーして利用したいブログに貼りましょう。なお、 あらかじめギャラリー公開申し込みページでブログパーツ の「作成を許可する」を選んだ方の作品のみ、ボタンが表 示されます。

#### ・ブログパーツの表示イメージ

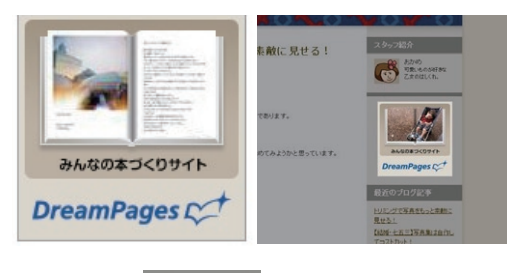

拡大されたフォトブックを元のサイズに戻します。

COBLORE MOD/

このギャラリーの URL です。共有を使わずにフォトブッ クヘリンクを貼る場合はこの URL を使用しましょう。

・拡大表示
 ベージ上でクリックすると拡大表示します

フォトブックを拡大するときは、ページの上でクリックし ます。

・全体表示

・この作品の URL

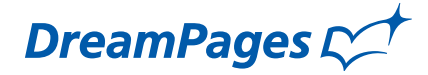

### スマートフォンでもギャラリーが見られます!

ギャラリーの作品はスマートフォンでも見ることができま す。外出先でこれから作るフォトブックの参考になりそうな 作品を閲覧したり、「いいな!」と思った作品を、Facebook や Twitter で共有したり・・・。フォトブックの楽しみがも っと広がります。

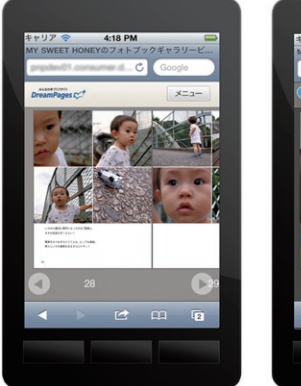

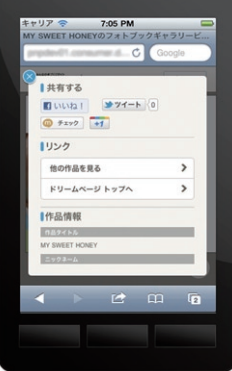

DreamPages C

## [作った後は…3]作品を友達だけに見せる

家族や仲間内だけで楽しみたい思い出には「友達に見せる」機能が便利です。友達リストを作成すると、その作品が、友達のマ イページ「友達の作品」に追加され、閲覧・流用・購入ができるようになります。(あとから非公開に変えることもできます)

【こんなときにオススメ!】

- ・「欲しい人は自分で買ってね!」作品の購入を「許可する」と設定しておけば、みんなの購入費用を立替える必要もありません。
- ・「作品の流用」を使って、友達の写真と自分の写真を合わせて1冊のフォトブックを作ることもできます。
- ・「閲覧のみ」の設定ももちろんできます。

■「友達に見せる」設定の仕方

| PreamPages                                    | ▶<br>ようこそ 大日本 花子さん - ヱ                                                                                                    | <u>イベージ / 会員議報 / カートを見</u>                                                                                                    | <u> 1 ログアウト</u> / フォト | D<br>ジック・フォトアルバル      |
|-----------------------------------------------|----------------------------------------------------------------------------------------------------|----------------------------------------------------------------------------------------------------|-----------------------|-----------------------|
| <ul> <li>マイページ</li> </ul>                     | フォトブークトフォトアルバムトップ トマイページ                                                                                                    |                                                                                                    |                       |                       |
| ● ブックの作り方                                     | マイページ                                                                                                    |                                                                                                    |                       |                       |
| ドリームページの特長                                    | MY作品一覧 NC注文版                                                                                                    | 履歴 ┃ ▶ 友達の作品                                                                                                    |                       |                       |
| 商品を選ぼう!                                       |                                                                                                    |                                                                                                    |                       |                       |
| > 商品ラインナップ                                    | 新しくブックを作成した                                                                                                    | ED.                                                                                                    | の 新しいブ                | ックを作る                 |
| ポータブル                                         | クーボンを使ってブッ                                                                                                    | っを作成するのはこちらから                                                                                                    | (                     |                       |
| > スタンダード                                      | Average and the state                                                                                                    |                                                                                                    |                       |                       |
| > スタンダード・プラス                                  | 編集中のフック一覧                                                                                                    |                                                                                                    |                       |                       |
| ) メッセージブック                                    | ブックの保存期間は、「最後に編集画面を開<br>再編集するごとに、その日からまた21日間                                                                                                    | 肌いた日から21日間Lです。<br>、データの保存期間が延長されま                                                                                                    | Ŧ.                    |                       |
| ● 送料と支払い方法                                    | 夏の思い出                                                                                                    | © #IR                                                                                                    |                       |                       |
| ● ポリュームディスカウント                                | スタンダーF40P                                                                                                    |                                                                                                    |                       |                       |
| ● 発送予定カレンダー                                   | the the test of the test of test of test of te | 10月1日日本 10月1日 10月1日 10月110日 10月110日 10月11日 10月11日 10月11日 10月11日 10月11日 10月11日 10月11日 10月11日 10月11日 10月11日 10月11日 10月11日 10月11日 10月11日 10月1日 10月1日 10月1日 10月1日 10月1日 10月1日 10月1日 10月1日 10月1日 10月1日 10月1日 10月1日 10月1日 10月1日 10月1日 10月1日 10月1日 10月1日 10月1日 10月11日 10月11日 10月11日 10月11日 10月11日 10月11日 10月11日 10月1101 10月1101 10月1101 10月1101 10月1101 10月1101 10月1101 10月1101 10月1101 10月11010100000000 |                       |                       |
| おすすめシーン<br>作品例と制作のコッ                          | ジックの保存期間 <b>商品タイプを変更す</b>                                                                                                    | 5                                                                                                    |                       |                       |
| ドリームページ公式プログ<br>ドリペ通信                         | あと21日                                                                                                    |                                                                                                    |                       |                       |
| ギャラリー<br>みんなの作品を見る!                           |                                                                                                    |                                                                                                    |                       | ◎ 遠用して作るとは            |
|                                               | 過去の作品一覧                                                                                                    |                                                                                                    |                       |                       |
| ) 裏技で差をつける!                                   |                                                                                                    | @2                                                                                                    | 技通に見せるとは?             | キャラリー公開とは             |
| ● 便利な支援サイト                                    | 作品                                                                                                    | 友速に見せる                                                                                                    | ギャラリーに                | ブログバーツを               |
| ) フリー画像一覧                                     |                                                                                                    |                                                                                                    | 公開する                  | ffð                   |
| その他                                           | MAIKO WORKS 2                                                                                                    |                                                                                                    | 公開していません              | ギャラリーに公開<br>オると体質できます |
| ② ご利用ガイド                                      | ご注文日:2012/05/22<br>味入細胞:あと22日                                                                                                    |                                                                                                    |                       | a warne v de y        |
| <ol> <li>              ぎ客様の声      </li> </ol> | 78779-F40P740X-                                                                                                    | 2                                                                                                    |                       |                       |
| シ よくある質問                                      | 男カートに入れる                                                                                                    | 第二日(復務)<br>支援に見せる                                                                                                    | 公開する                  |                       |
| シメールマガジン                                      | Quartine canala                                                                                                    |                                                                                                    | 公婚1.71、唐世五            | ギャラリー (22)間           |

マイページ「過去の作品一覧」の「友達に見せる」から、友達リ ストを作成しましょう。10人まで、友達に作品を見せること ができます。

■「作品の購入」を許可した場合、友達はそのフォトブックを 買うことができます。

■「作品の流用」を許可した場合、友達はそのフォトブックの 編集データを流用してブックを作ることができます。

※この機能は、作品の出荷が完了すると使えるようになります。 ※作品の購入と流用は、最終注文日より 90 日以内となります。 ※友達が作品の閲覧・流用・購入をするには、友達リストに入力 されたメールアドレス(ログイン ID)と、友達がドリームページ に会員登録しているメールアドレス(ログイン ID)が一致してい る必要があります。

※友達リストは作品ごとに設定します。2作品を見せたい場合は、 それぞれの友達リストに登録します。

| 7/0-31                  | フォトブーク・フォトアルバムトープ > 安康リスト作成                                                                                  |
|-------------------------|----------------------------------------------------------------------------------------------------|
|                         | 友達リスト作成                                                                                                    |
| フックの作り方                 | ALE SAT IFM                                                                                                  |
| ドリームページの特長              | 友達リストを作成すると、この作品がメールアドレス(ログインID)指定した友達のマイページに追加され、<br>この作品を見たり編集したりできます。                                     |
| 品を選ぼう!                  | 友達は10人まで登録できます。                                                                                              |
| 商品ラインナップ                | 114/000 77                                                                                                   |
| ポータブル                   | · NARATHER V.S.                                                                                              |
| スタンダード                  | 作品タイトル                                                                                                    |
| スタンダード・プラス              | MAIKO WORKS                                                                                                  |
| メッセージブック                | あなたのニックネーム(全角)。 プライベートビュー(記録されます。                                                                            |
| 送料と支払い方法                |                                                                                                    |
| ポリュームディスカウント            | 作品コメント(80文字まで)。 フライベートビュー にご解されます。                                                                           |
| 発送予定カレンダー               |                                                                                                    |
| おすすめシーン 作品例と制作のコッ       |                                                                                                    |
| ドリームページ公式プログ<br>ドリペ通信   | 作品の勝入・                                                                                                    |
| ギャラリー                   | ○ 許可する ④ 許可しない                                                                                               |
| みんなの作品を見る!              | ※線、無限から約れている場合は、作品の線人を許可することはできません。<br>※ご利用のウーボンコードによっては、線入を許可できない場合があります。                                   |
| :楽しい <b>フォトブックライフ</b> ♪ | 作品の滝用                                                                                                    |
| 裏技で差をつける!               |                                                                                                    |
| 便利な支援サイト                | ○計可する ●計可しない)<br>※購入額限が切れている場合は、作品の流用を許可することはできません。                                                          |
| フリー画像一覧                 | ※ご利用のウーボンコードによっては、液用を許可できない場合があります。                                                                          |
| 池                       | 友達リスト(10人まで登録でさます)。                                                                                          |
| ご利用ガイド                  | 作品を見せる友達のお名前とメールアドレス(ログインID)を入力してください。                                                                       |
| お客様の声                   | ※表達4年リームページの金貴の場合、表達が登録したメールアドレス(ログイルの充入力してくた思い、<br>金貴で切い場合、ここで登録したメールアドレスと同じメールアドレスで金貴登録すると作品を思われるよう(なります。) |
| よくある質問                  | ※メールアドレスログ・ヘルのは国語、ないよう入力くため、                                                                                 |
| メールマガジン                 | お名前(金角) メールアドレス(ログインID)                                                                                      |
|                         |                                                                                                    |
| 資にこだわる人に、               |                                                                                                    |
| 7+トプリノミアハ               |                                                                                                    |
| 11/00/14                |                                                                                                    |
|                         |                                                                                                    |
|                         |                                                                                                    |
|                         |                                                                                                    |
|                         |                                                                                                    |
|                         |                                                                                                    |
|                         |                                                                                                    |
|                         |                                                                                                    |
|                         |                                                                                                    |
|                         | ※友達リストを作成する前に必ずご利用ガイドを確認して下さい。                                                                               |

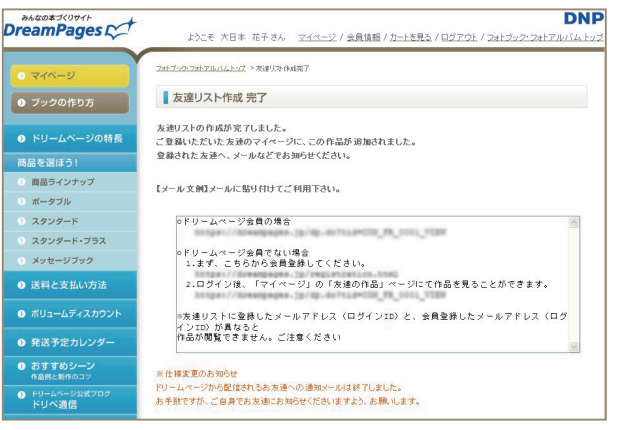

友達リストの作成が完了すると、友達のマイページ「友達の作品」に作品が追加されます。メール文例をコピー&ペーストして、友達にメールで知らせましょう。

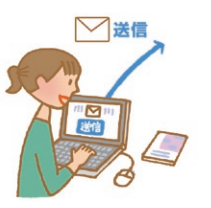

DreamPages C

### ■友達リストの確認・追加・修正

| reamPages C+                   | ようこそ 大日本                                                               | 花子さん マイベージ / 会員情報 / カートを見る / ログアウト                        | D<br>/ フォトジック・フォトアルバノ |
|--------------------------------|------------------------------------------------------------------------|-----------------------------------------------------------|-----------------------|
|                                | フォトブック・フォトアルレリムトップ                                                     | >友達11本語室                                                  |                       |
| 0 マイページ                        | (                                                                      |                                                           |                       |
| ❷ ブックの作り方                      | 友達リスト設定                                                                |                                                           |                       |
| <ul> <li>ドリームページの特長</li> </ul> | 作成した友達リストの確認                                                           | 20 適加、設定変更をすることができます。<br>例の確認をすることができます。                  |                       |
| 商品を選ぼう!                        | *は必須項目です。                                                              |                                                           |                       |
| ) 商品ラインナップ                     | 作品なイトル                                                                 |                                                           |                       |
| > ポータブル                        |                                                                        |                                                           |                       |
| > スタンダード                       | MARO WORKS                                                             |                                                           |                       |
| > スタンダード・プラス                   | めなたのニックネーム                                                             | · 754~-FEa-DEMShiff.                                      |                       |
| > メッセージブック                     | まいこ                                                                    |                                                           |                       |
| ◎ 送料と支払い方法                     | 作品コメント(80文字                                                            | まで)・プライベートビューに記載されます。                                     |                       |
| ポリュームディスカウント                   | 1年間の線の記録を本<br>その土地ごとの空気感                                               | こしてみました!<br>が伝わるといいなぁ・・・★                                 |                       |
| ● 発送予定カレンダー                    |                                                                        | 2                                                         |                       |
| おすすめシーン<br>作品例と制作のコツ           | 作品の購入。                                                                 |                                                           |                       |
| > ドリームページ公式プログ<br>ドリペ通信        | <ul> <li>許可する</li> <li>詳入期限が切れている場合</li> <li>※ご利用のワーボンコードにお</li> </ul> | 「可しなし」<br>は、作品の勝入を許可することはできません。<br>こっては、購入を許可するない場合があります。 |                       |
| ギャラリー<br>みんなの作品を見る!            | 作品の流用・                                                                 |                                                           |                       |
| Bっと楽しい <b>フォトブックライフ</b> ♪      | 0 BUTTS 0 B                                                            |                                                           |                       |
| ) 裏技で差をつける!                    | ※購入期限が切れている場合                                                          | は、作品の途用を許可することはできません。                                     |                       |
| ) 便利な支援サイト                     | ×240H0/2-0/24-Filed                                                    | D CML SEMICITY COMPANYED DATA DE .                        |                       |
| > フリー画像一覧                      | 友達リスト(10人まで                                                            | 登録でさます)。                                                  |                       |
| その他                            | 非公開を選択すると、目                                                            | 当する友達は作品が見られなくなります。                                       |                       |
| > ご利用ガイド                       | リストに空きがある場合                                                            | 、友達を新規追加することができます。                                        |                       |
| > お客様の声                        | 会員でない場合、ここで登録し                                                         | たメールアドレスと同じメールアドレスで会員登録すると作品を見られるようになります                  |                       |
| > よくある質問                       | *x-1/7*1-7(19-1740)                                                    | 対距離、ベル・よう人力してください。                                        |                       |
| > メールマガジン                      |                                                                        |                                                           | ◎【 <u>又三ル支例</u> 】     |
|                                | お名前(全角)                                                                | メールアドレス(ログインID)                                           |                       |
| の前方にこがわる人に                     | ひろみ                                                                    | XXX00X(@XX00XX,)0CXX  ③ 公開 〇 非公開                          |                       |
| 写真品質フォトブック。                    | 去可                                                                     | 2000000000000000000000000000000000000                     |                       |
| フォトプレミアム                       |                                                                        | 新規追加できます                                                  |                       |
|                                |                                                                        | 新規追加できます                                                  |                       |
|                                |                                                                        | 新規追加できます                                                  |                       |
|                                |                                                                        | 新規追加できます                                                  |                       |
|                                |                                                                        | 新規道加できます                                                  |                       |
|                                |                                                                        | 新規追加できます                                                  |                       |
|                                |                                                                        | 新規追加できます                                                  |                       |
|                                |                                                                        | 新規追加できます                                                  |                       |
|                                |                                                                        |                                                           |                       |
|                                |                                                                        | 「確認面面へ」 キャンセル」                                            |                       |

マイページ「過去の作品一覧」の「友達リストを見る」から、友 達リストの確認や追加、設定変更(購入・流用・公開・非公開)を することができます。

メール文例を確認したい場合は【メール文例】をクリックする とポップアップで表示されます。 ■友達からはこう見えています

1 友達のマイページに 1 あなたの作品が入ります

| +7-12-72                                                                                                    | #トアルバムトップ > 友達の作品一覧                                                                                                    |                                               |                                      |
|----------------------------------------------------------------------------------------------------|----------------------------------------------------------------------------------------------------|-----------------------------------------------|--------------------------------------|
| ■ 友達の作品一覧                                                                                                    |                                                                                                    |                                               |                                      |
| N M                                                                                                    | /作品一覧 ┃ № ご注文履歴                                                                                                    | ■友達の作品                                        |                                      |
| 録されて                                                                                                    | いる、友達の作品一覧です。購入                                                                                                    | 許可されている作品は、カートに入                              | れることができます。                           |
| 用許可さ                                                                                                    | れている作品は、ブックの法用作は                                                                                                    | 成ができます。                                       |                                      |
| Sill (1/2)開                                                                                                    | している作品だけが一覧表示されます。                                                                                                    |                                               | Q注册 7代3.51+9                         |
|                                                                                                    |                                                                                                    |                                               | C 800 1/1 300 2 424                  |
|                                                                                                    |                                                                                                    | ALC: NOT THE REAL PROPERTY AND A              | 2 BB # 64                            |
| 746                                                                                                    |                                                                                                    | 作品を勝人する                                       | 流用して作ら                               |
| 100                                                                                                    | MAIKO WORKS                                                                                                    | 離入できます                                        | 派用して作れてきます                           |
| the state of the state of the s |                                                                                                    |                                               |                                      |
| in and                                                                                                    | 構入期限:あと28日<br>ボータブル38P/35ページ                                                                                               | アカートに入れる                                      | 清用(複数)                               |
| er en ()<br>Ter                                                                                                    | M人類現代表と20日<br>ポータブル30P / 36-ページ                                                                                            | 「「日本」の日本の日本の日本の日本の日本の日本の日本の日本の日本の日本の日本の日本の日本の | 清第(複数)                               |
|                                                                                                    | <ul> <li>取入期限:あと26日</li> <li>ボータブル300 / 30ページ</li> <li>● Memoring</li> <li>ハテコ</li> <li>ハテコ</li> <li>■入用用:あと26日</li> </ul> | タートに入れる<br>用入肝可まれていません                        | 満用「後親」<br>法期約時れていません                 |
|                                                                                                    | <ul> <li>本の目またと日</li> <li>ボータブルボデノメポページ</li> <li>Mamoring</li> <li>ハナコ</li> <li>バナス</li> <li>ボータブルボデノシスページ</li> </ul>      | 「オカートに入れる」<br>風入証明されていません                     | 浜用(相関)<br>法期4可かれていません                |
| t e                                                                                                    | A. XIII: A.S.KE<br>K-97/1089 / XIX-37<br>Manacias<br>N.JII: A.S.KE<br>R-97/1009 / 10X-97<br>Phappy WEDDING 2011            | 1000-1000<br>MAREAGA 404<br>MAREAGA 424       | 活用(伝教)<br>注用時行会れていません<br>注用時間かられています |

友達のマイページ「友達の作品」にあなたの作品が入ります。 作品タイトルかサムネイル写真をクリックすると、作品を閲 覧できます。また、あなたが「作品の購入」「作品の流用」を許可 している場合、ここに「購入」や「流用(複製)」ボタンが表示さ れます。

# 2 作品を閲覧することができます

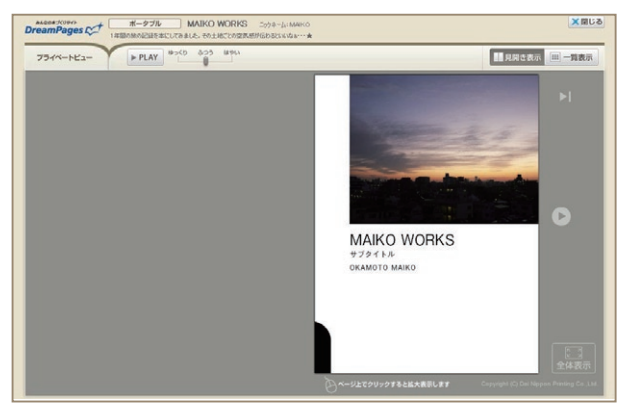

プライベートビュー(友達が作品を見る際の閲覧画面)の操作 方法は仕上がりイメージ(P8)と同じです。